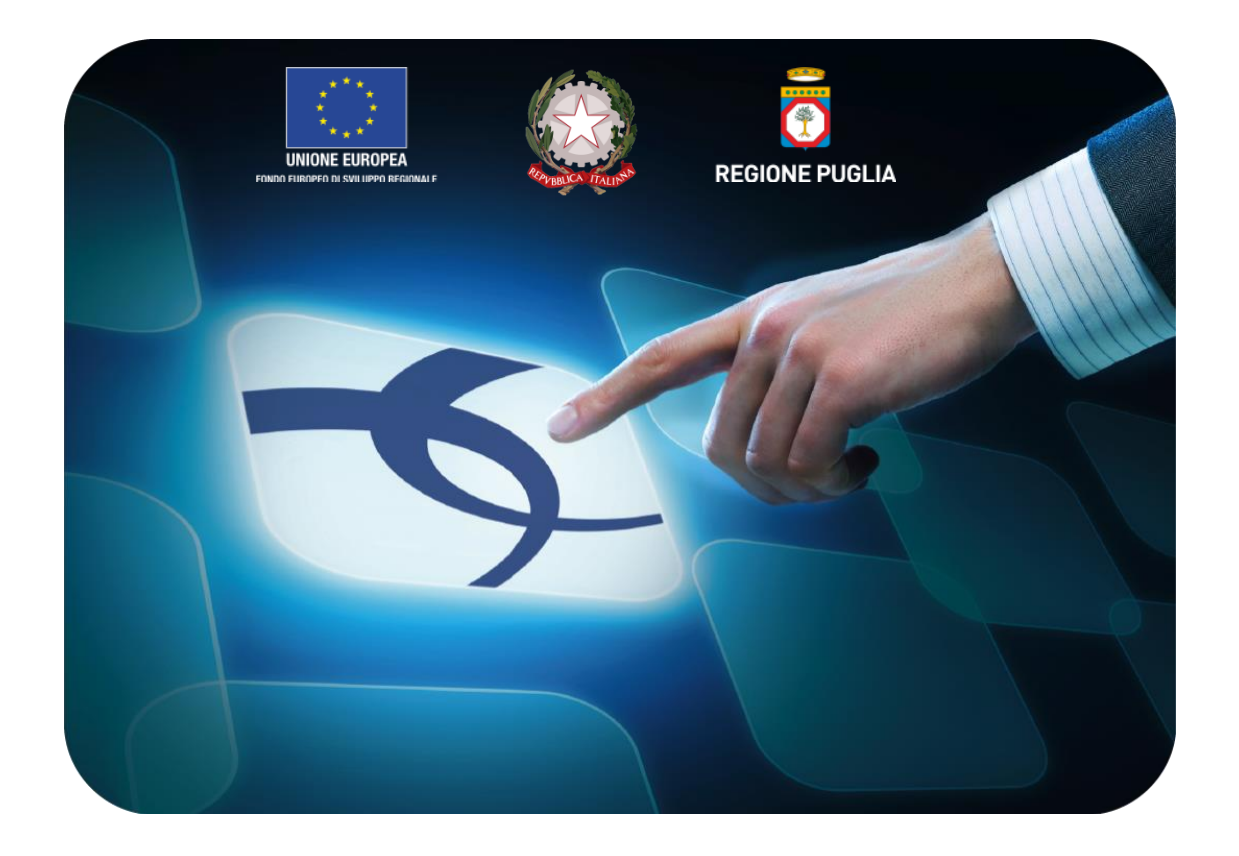

# LINEE GUIDA PER GLI ENTI ADERENTI

# **Gare Informali**

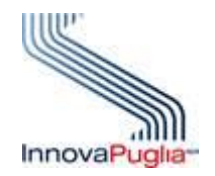

Versione 4.1 del 01/03/2015

Soggetto Aggregatore della regione Puglia

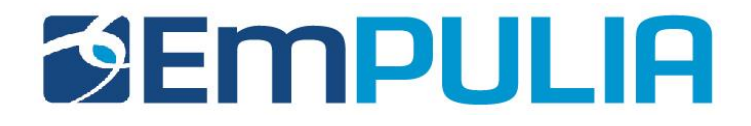

# Indice

| Introduzione                                                                                                    |                                                                        | 2  |
|----------------------------------------------------------------------------------------------------|------------------------------------------------------------------------|----|
| Gare Informali                                                                                                    |                                                                        | 4  |
| <ul> <li>Sezione "Tes"</li> <li>Sezione "Des</li> <li>Sezione "Ben</li> <li>Utilizzo</li> <li>Sezione "Atti</li> </ul> | stata"<br>stinatari"<br>ni – Servizi"<br>o di ``modelli"<br>i di Gara" |    |
| - Sezione "Not                                                                                                    | te"                                                                    |    |
| - Sezione "App                                                                                                    | provazione"                                                            |    |
| - Funzionalità a                                                                                                    | attivabili dal documento "Gare Informali"                              |    |
| <ul> <li>Salva</li> </ul>                                                                                              |                                                                        |    |
| o Invio                                                                                                    |                                                                        |    |
| <ul> <li>Approv</li> </ul>                                                                                             | va                                                                     |    |
| o Non Aj                                                                                                    | Approva                                                                |    |
| <ul> <li>Antepri</li> </ul>                                                                                            | rima di Stampa                                                         |    |
| <ul> <li>Chiarim</li> </ul>                                                                                            | menti                                                                  |    |
| o <b>Preven</b>                                                                                                    | ntivi ricevuti                                                         |    |
| <ul> <li>Info Ma</li> </ul>                                                                                            | ail                                                                    |    |
| <ul> <li>Crea PI</li> </ul>                                                                                            | 'DA                                                                    | 50 |
| <ul> <li>Risultat</li> </ul>                                                                                           | ati di Gara                                                            | 57 |
| <ul> <li>Proroga</li> </ul>                                                                                            | Ja                                                                     | 60 |
| <ul> <li>Rettific</li> </ul>                                                                                           | са                                                                     | 63 |
| <ul> <li>Revoca</li> </ul>                                                                                             | a                                                                      | 66 |

#### Che cosa descrive il documento e perché è utile

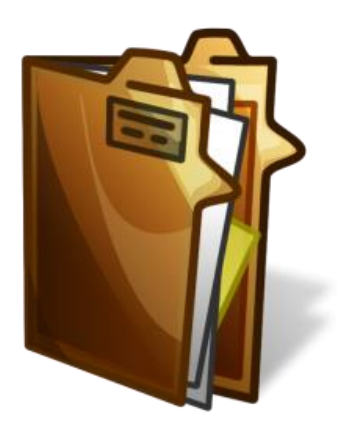

Il documento si occupa di delineare in modo dettagliato ed essere di supporto su tutti i passaggi che una STAZIONE APPALTANTE deve compiere per *Creare*, *Pubblicare e Valutare* una GARA INFORMALE

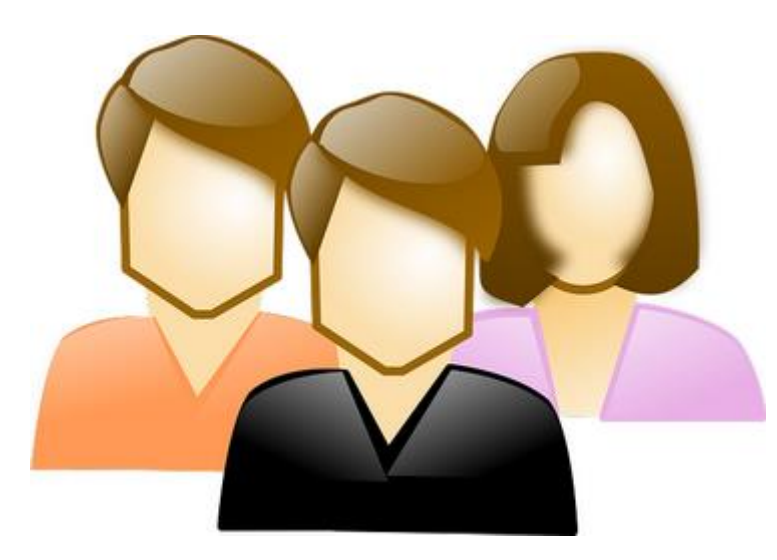

#### <u>A chi è riservato</u>

Il seguente documento è rivolto alle STAZIONI APPALTANTI , con precisione ai R.U.P. (Responsabili Unici Procedimento) e agli Istruttori.

#### <u>Cos'è una Gara Informale?</u>

E' una procedura di acquisto svolta in maniera "INFORMALE" cioè caratterizzata da formalismi e adempimenti meno pervasivi sia per la STAZIONE APPALTANTE sia per i fornitori e che riguarda acquisti "Economali". In concreto tale procedura può essere svolta mediante la piattaforma EmPULIA ed è denominata "GARA INFORMALE". La STAZIONE APPALTANTE richiede , così, ai fornitori iscritti all'Albo di presentare la propria offerta per l'affidamento di servizi o forniture. Alla scadenza dei termini di presentazione delle offerte, la STAZIONE APPALTANTE si occuperà di valutare le stesse attraverso Procedura di Aggiudicazione e di valutare la miglior offerta.

Una gara informale è possibile gestirla sulla piattaforma EmPULIA attraverso tre diverse modalità di svolgimento:

- <u>Richieste di Preventivo</u>: è una tipologia di gara informale, disciplinata dal Regolamento Acquisti Economia della Regione Puglia, Agenzie Regionali, aziende ed e enti del S.S.R. con la quale tali amministrazioni provvedono all'acquisto di beni, servizi e lavori sotto 40.000 Euro. Per le richieste di preventivo gli enti sono obbligati ad invitare, come da regolamento regionale, minimo tre operatori economici iscritti in albo con un termine minimo di tre giorni per proporre le proprie offerte.
- <u>Indagini di mercato</u>: è una procedura conoscitiva per individuare le caratteristiche del bene, servizio o lavoro che si vuole effettuare. Per tali procedure gli enti a seguito delle risultanze ottenute devono procedere ad effettuare una procedura di gara.
- <u>Affidamento diretto</u>: è una procedura di gara disciplinata dall'art. 36, comma 2, lettera a) del D.Lgs. n.50/2016 secondo cui: " le stazioni appaltanti procedono, per importi inferiori a 40.000 euro, all'affidamento di servizi e forniture mediante affidamento diretto, adeguatamente motivato o, per i lavori, in amministrazione diretta".

# **Gare Informali**

Selezionare dal menu funzionale a sinistra la voce "GARE INFORMALI " e successivamente cliccare sul collegamento "GARE INFORMALI":

| https://trainingeproc.empulia.i   | t/application/Hom | ne/NewHomeAfs.asp?STI | RURLPARTECIPA=&IS | creen=1350&LinguaSito: | =I&FlagCheck | Web=&strOpzioni=11 | 010100000000000000000000000000000000000 | L8 000000000000000000000000000000000000 | DMP=1&st 🔒 🔯                    |
|-----------------------------------|-------------------|-----------------------|-------------------|------------------------|--------------|--------------------|-----------------------------------------|-----------------------------------------|---------------------------------|
| Empulli                           | Gare Inf          | ormali / Gare Infor   | nali Utente 1     |                        |              |                    |                                         | Ora Serve                               | Esci<br>r: 17/03/2015 10:08:35  |
|                                   | CERCA             |                       |                   |                        |              |                    |                                         | C 1012 000 1200                         |                                 |
| Procedure di Gara                 | Crea Nuovo        | Elimina Copia         | Seleziona tutto   | Deseleziona tutto      | Stampa       | Esporta in xIs     |                                         |                                         |                                 |
| Gare Informali<br>Gare Informali  | areas.            | -                     |                   |                        |              |                    | Criterio                                | -                                       | Numero                          |
| Gestione SDA                      | Nome              | Oggetto               |                   | <u>Tipo</u>            | Appalto      | Data scadenza      | Formulazione<br>Offerta                 | olo Protocollo Ba                       | indo <u>Offerte</u><br>Dicevute |
| Fornitori                         |                   |                       |                   |                        |              |                    | Economica                               |                                         | MOCYULO                         |
| Gestione Acquisti da<br>Contratto |                   |                       |                   |                        |              |                    |                                         |                                         |                                 |
| Negozio Elettronico               |                   |                       |                   |                        |              |                    |                                         |                                         |                                 |
| Comunicazioni                     |                   |                       |                   |                        |              |                    |                                         |                                         |                                 |
| Informazioni                      |                   |                       |                   |                        |              |                    |                                         |                                         |                                 |
| Posta                             |                   |                       |                   |                        |              |                    |                                         |                                         |                                 |
| Archivio Gare                     |                   |                       |                   |                        |              |                    |                                         |                                         |                                 |
|                                   |                   |                       |                   |                        |              |                    |                                         |                                         |                                 |
|                                   | =                 |                       |                   |                        |              |                    |                                         |                                         |                                 |
|                                   |                   |                       |                   |                        |              |                    |                                         |                                         |                                 |
|                                   |                   |                       |                   |                        |              |                    |                                         |                                         |                                 |
|                                   |                   |                       |                   |                        |              |                    |                                         |                                         |                                 |
|                                   |                   |                       |                   |                        |              |                    |                                         |                                         |                                 |
|                                   |                   |                       |                   |                        |              |                    |                                         |                                         |                                 |
|                                   |                   |                       |                   |                        |              |                    |                                         |                                         |                                 |
|                                   |                   |                       |                   |                        |              |                    |                                         |                                         |                                 |
|                                   |                   |                       |                   |                        |              |                    |                                         |                                         |                                 |
|                                   |                   |                       |                   |                        |              |                    |                                         |                                         |                                 |
|                                   |                   |                       |                   |                        |              |                    |                                         |                                         |                                 |
| Funzioni Principali               |                   |                       |                   |                        |              |                    |                                         |                                         |                                 |
| Igrafica                          |                   |                       |                   |                        |              |                    |                                         |                                         |                                 |
| hivio                             |                   |                       |                   |                        |              |                    |                                         |                                         |                                 |
|                                   |                   |                       |                   |                        |              |                    |                                         |                                         |                                 |
|                                   |                   |                       |                   |                        |              |                    |                                         |                                         |                                 |
| 4 111                             | Nascondi Grup     | pi                    |                   |                        |              |                    |                                         |                                         | 🖬 af                            |
|                                   |                   |                       |                   |                        |              | Internet           | et I Modalità protetta: attiv           | ta 🕼                                    | ▼ € 95% ▼                       |

Il sistema presenterà l'elenco di eventuali richieste di preventivo già presenti in archivio. Per la creazione di una nuova Gara Informale cliccare sul link "**CREA NUOVO**":

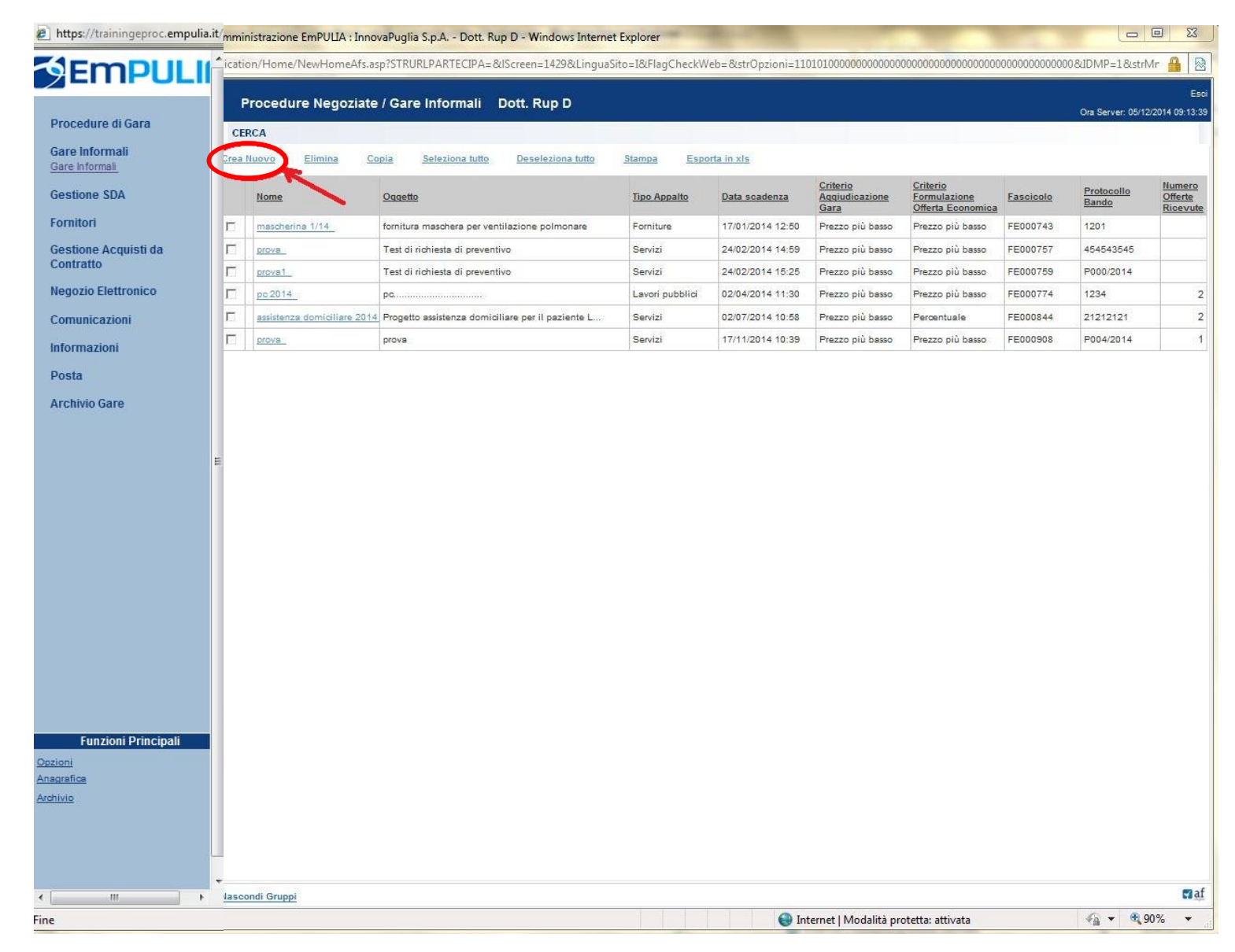

Dopo la visualizzazione di un messaggio di attesa il sistema presenterà il "**documento di gara informale**", così strutturato:

- SEZIONE **TESTATA** (A) contiene i dati relativi all'Ente e alle caratteristiche del procedimento. Es: termine ultimo per la ricezione delle offerte, data ed ora di apertura delle offerte, tipo di appalto, criterio di aggiudicazione prescelta, importo corrispettivo offerta, ecc.;
- SEZIONE **DESTINATARI** (B) è la lista delle Imprese invitate a presentare la propria offerta;
- SEZIONE **BENI-SERVIZI** (C) questa sezione viene predisposta per facilitare il fornitore nella formulazione della propria offerta economica consentendo l'inserimento del valore dell'offerta;
- SEZIONE **ATTI DI GARA** (**D**) consente di inserire file/documenti in allegato quali il disciplinare di gara, i modelli di presentazione dell'offerta, il capitolato, ecc.;
- SEZIONE **NOTE (E)** consente l'inserimento di note.
- SEZIONE **APPROVAZIONE (F)** ATTENZIONE: task in fase di sviluppo non ancora utilizzabile

| 🧉 Gare Informali: - Internet Explorer                                                                                                    | ·                                         |                                           | Income and                                    |                             |                                 |                       |
|----------------------------------------------------------------------------------------------------|-------------------------------------------|-------------------------------------------|-----------------------------------------------|-----------------------------|---------------------------------|-----------------------|
| https://testeproc.empulia.it/appl                                                                                                    | ication/AFLCommon/Fo                      | lderGeneric/NewDoc.asp?lItypePar=55&lIS   | ubTypePar=68&IIdmpPar=1&StrCommandPar=I       | NEW_DOC                     |                                 | <b>A</b>              |
| Gare Informali                                                                                                    |                                           |                                           |                                               |                             |                                 | Chiudi                |
| <u>Salva</u> <u>Invia</u> Approva Non Appro<br>Proroga Rettifica Revoca <u>Lista (</u>                                                           | ova <u>Anteprima di Star</u><br>documenti | npa Chiarimenti Preventivi ricevuti Infol | Mail <u>Crea PDA</u> <u>Risultati di Gara</u> |                             |                                 | Stato Messaggio Nuovo |
| Nome A B C                                                                                                    | D                                         | E F                                       |                                               |                             | Rispondere entro il: 15/12/2014 | 12 :00 :00            |
| Testata Destinatari Beni - S                                                                                                    | Servizi Atti di Gara N                    | lote Approvazione                         |                                               |                             |                                 |                       |
| Stazione Appaltante                                                                                                    |                                           |                                           |                                               |                             |                                 |                       |
| InnovaPuglia S.p.A.<br>S.P. Casamassima Km.3 Valenzar<br>C.F.: 06837080727<br>Tel: 0804670111 Fax: 080455186i<br>f.saponaro@innova.puglia.it ZZZ | no Italia<br>8 E-mail:                    |                                           | RUP                                           |                             |                                 |                       |
| Fascicolo<br>Tipo di Procedura                                                                                                    | Protocollo<br>Protocollo Richiesta        | Tipo di Appalto<br>Servizi                | Criterio Formulazione Offerta Economica       |                             |                                 |                       |
| Indagini di mercato  Importo Base Asta (iva esclusa) .000                                                                                        | CIG / Nro Gara                            | CUP                                       | Prezzo V                                      |                             |                                 |                       |
| Data di Apertura Offerte hh mm                                                                                                    | ss<br>: 00                                |                                           |                                               |                             |                                 |                       |
| Appalto Verde                                                                                                    | Motivazione Appalto Verde                 | 3                                         | Appalto Sociale                               | Motivazione Appalto Sociale |                                 | 0                     |
| Oggetto                                                                                                    |                                           |                                           |                                               |                             |                                 | n ,                   |
|                                                                                                    |                                           |                                           |                                               |                             |                                 | <b>a</b> 100% 👻       |

Si consiglia di inserire subito nel campo "**NOME**" (1) il nome da attribuire al documento e di seguito specificare i termini di presentazione delle offerte da parte dei fornitori, "**RISPONDERE ENTRO IL:** " (2), inserendo data e ora nel formato gg/mm/aaaa e ore/minuti/secondi.

Cliccare sul link "SALVA" (3) prima di procedere con l'inserimento (o la modifica) dei campi della sezione di testata:

| 🧉 Gare Informali:TEST Gara Informale - Internet Explorer                                                                                                    |                                      | and an owner and                                  |                             |                                    |                         |
|----------------------------------------------------------------------------------------------------|--------------------------------------|---------------------------------------------------|-----------------------------|------------------------------------|-------------------------|
| Https://testeproc.empulia.it/application/AFLCommon/FolderGene                                                                                                    | eric/OpenDoc.asp?lIdMsgPar=31149     | &lIdmpPar=1&lItypePar=55&lISubTypePar=68          | &ProvenienzaDocCollegato=1& | strActiveTabName=Cover1&Provenien: | za=INWORK               |
| Gare Informali                                                                                                    |                                      |                                                   |                             |                                    | Chiudi                  |
| Salva Invia Approva Non Approva Anteprima di Stampa Ch                                                                                                    | iarimenti Preventivi ricevuti InfoMa | ail <u>Crea PDA</u> <u>Risultati di Gara</u>      |                             |                                    | Stato Messaggio Salvato |
| Proroga Retifica Dovece Liste desuments Nom TEST Gara Informale                                                                                                  |                                      |                                                   |                             | Rispondere entro il: 15/12/2014    | 12 :00 :00              |
| Testata Destinatari Beni - Servizi Atti di Gara Note A                                                                                                    | pprovazione                          |                                                   |                             |                                    |                         |
| Stazione Appaltante                                                                                                    |                                      |                                                   |                             |                                    |                         |
| InnovaPuglia S.p.A.<br>S.P. Casamassima Km.3 Valenzano Italia<br>C.F.: 06837080727<br>Tel: 0804670111 Fax: 0804551868 E-mail:<br>f.saponaro@innova.puglia.it ZZZ |                                      | RUP<br>dott                                       |                             |                                    |                         |
| Fascicolo Protocollo                                                                                                    | Tipo di Appalto<br>Forniture         |                                                   |                             |                                    |                         |
| Tipo di Procedura     Protocollo Richiesta       Preventivi Offerta     ✓                                                                                        |                                      | Criterio Formulazione Offerta Economica<br>Prezzo |                             |                                    |                         |
| Importo Base Asta (iva esclusa) CIG / Nro Gara 1.000,000 1111                                                                                                    | CUP                                  |                                                   |                             |                                    |                         |
| Data di Apertura Offerte         hh         mm         ss           15/12/2014          00         00         00                                                 |                                      |                                                   |                             |                                    |                         |
| Appalto Verde Motivazione Appalto Verde                                                                                                    |                                      | Appaito Sociale                                   | Motivazione Appalto Sociale |                                    | 0                       |
| Oggetto                                                                                                    |                                      |                                                   |                             |                                    |                         |
| Test Gara Informale                                                                                                    |                                      |                                                   |                             |                                    | ^ ~                     |
|                                                                                                    |                                      |                                                   |                             |                                    | 100% -                  |

#### Note:

la compilazione del documento riferito alla "Gara informale" non richiede necessariamente una sequenzialità nell'inserimento delle sezioni; in qualsiasi momento è possibile "abbandonare" la fase di inserimento mediante il link "Chiudi", in alto a destra, dopo aver salvato il documento.

E' opportuno salvare il documento (link "SALVA") ogni qualvolta si procede con l'inserimento o la modifica delle varie sezioni. Nel caso in cui, tramite il link "**CHIUDI**", venisse interrotta la compilazione del documento, è possibile riprendere il documento selezionando dal menu funzionale a sinistra la voce "GARE INFORMALI " (1) e successivamente cliccando dall'elenco delle gare presenti in archivio il nome (2) di quella da aprire:

| <i> C</i> entro Acquisti per la Pubblica Am | ministra                                                                                    | zione EmPULIA : InnovaPuglia S.p.A | Dott. Rup D - Internet Explorer                   |                     |                      |                                           |                                                                              |           |                    |                                      |  |  |  |  |
|---------------------------------------------|---------------------------------------------------------------------------------------------|------------------------------------|---------------------------------------------------|---------------------|----------------------|-------------------------------------------|------------------------------------------------------------------------------|-----------|--------------------|--------------------------------------|--|--|--|--|
| https://trainingeproc.empulia.it            | /a <sup>ion/H</sup>                                                                         | ome/NewHomeAfs.asp?STRURLPAR       | RTECIPA=&IScreen=1366&LinguaSito=I&FlagCheck      | Web=&strOpzio       | ni=11010100000000    | 000000000000000000000000000000000000000   | 000000000000000000000000000000000000000                                      | 00&IDMP=1 | &strMnemonicoMP=F  | A&User 🔒                             |  |  |  |  |
|                                             | Esci Procedure Negoziate / Gare Informali Dott. Rup D Ora Server: 15/12/2014 11:37:07 CERCA |                                    |                                                   |                     |                      |                                           |                                                                              |           |                    |                                      |  |  |  |  |
| Procedure di Gara                           | Crea                                                                                        | Nuovo <u>Elimina</u> <u>Copia</u>  | Seleziona tutto Deseleziona tutto                 | <u>Stampa</u>       | Esporta in xIs       |                                           |                                                                              |           |                    |                                      |  |  |  |  |
| Gare Informali<br>Gare Informali 1          |                                                                                             | Nome                               | Oggetto                                           | <u>Tipo Appalto</u> | <u>Data scadenza</u> | <u>Criterio</u><br>Aggiudicazione<br>Gara | <u>Criterio</u><br><u>Formulazione</u><br><u>Offerta</u><br><u>Economica</u> | Fascicolo | Protocollo Bando   | <u>Numero</u><br>Offerte<br>Ricevute |  |  |  |  |
| Gestione SDA                                |                                                                                             | mascherina 1/14                    | fornitura maschera per ventilazione polmonare     | Forniture           | 17/01/2014 12:50     | Prezzo più basso                          | Prezzo più basso                                                             | FE000743  | 1201               |                                      |  |  |  |  |
| Fornitori                                   |                                                                                             | prova 2                            | Test di richiesta di preventivo                   | Servizi             | 24/02/2014 14:59     | Prezzo più basso                          | Prezzo più basso                                                             | FE000757  | 454543545          |                                      |  |  |  |  |
| Gestione Acquisti da                        |                                                                                             | prova1_                            | Test di richiesta di preventivo                   | Servizi             | 24/02/2014 15:25     | Prezzo più basso                          | Prezzo più basso                                                             | FE000759  | P000/2014          |                                      |  |  |  |  |
| Contratto                                   |                                                                                             | pc 2014_                           | pc                                                | Lavori pubblici     | 02/04/2014 11:30     | Prezzo più basso                          | Prezzo più basso                                                             | FE000774  | 1234               | 2                                    |  |  |  |  |
| Negozio Elettronico                         |                                                                                             | assistenza domiciliare 2014_       | Progetto assistenza domiciliare per il paziente L | Servizi             | 02/07/2014 10:58     | Prezzo più basso                          | Percentuale                                                                  | FE000844  | 21212121           | 2                                    |  |  |  |  |
| Comunicazioni                               |                                                                                             | prova_                             | prova                                             | Servizi             | 17/11/2014 10:39     | Prezzo più basso                          | Prezzo più basso                                                             | FE000908  | P004/2014          | 1                                    |  |  |  |  |
| Comunicazioni                               |                                                                                             | Nome documento non assegnato       |                                                   | Servizi             | 05/12/2014 12:00     | Prezzo più basso                          | Prezzo più basso                                                             |           |                    |                                      |  |  |  |  |
| Informazioni                                |                                                                                             | acqua 2014                         | gara acqua                                        | Forniture           | 09/12/2014 12:10     | Prezzo più basso                          | Prezzo più basso                                                             | FE000918  | kkkk               | 2                                    |  |  |  |  |
| Posta                                       |                                                                                             | TEST Gara Informale                | Test Gara Informale                               | Forniture           | 15/12/2014 12:00     | Prezzo più basso                          | Prezzo più basso                                                             |           | AOO_gara informale |                                      |  |  |  |  |
| Archivio Gare                               |                                                                                             |                                    |                                                   |                     |                      |                                           |                                                                              |           |                    |                                      |  |  |  |  |

La sezione contiene i dati relativi alla Stazione Appaltante e le informazioni di sintesi che caratterizzano la Gara Informale.

Inserire tutti i dati richiesti effettuando la selezione attraverso i "menu a tendina", in funzione delle caratteristiche della richiesta da inviare ai Fornitori. I campi in grassetto sono obbligatori a differenza dei restanti.

Si inseriranno manulamente da tastiera o selezioneremo le seguenti informazioni:

- **RUP (1):** Responsabile Unico del Procedimento
- TIPO DI APPALTO (2): Scelta della tipologia di appalto se servizi, lavori o forniture;
- TIPO DI PROCEDURA (3): Preventivi Offerta, Indagini di mercato o affidamento diretto;
- **PROTOCOLLO RICHIESTA (4):** Inserire il protocollo di gara ove presente;
- CRITERIO FORMULAZIONE OFFERTA ECONOMICA (Prezzo / Percentuale) (5): specificare se la gara è al prezzo o percentuale;
- **IMPORTO BASE ASTA (6):** inserire l'importo in cifre della base asta;
- CIG (7): possibilità di inserire il Codice Identificativo della Gara;
- CUP (8): Codice Univoco Progetto ove disponibile;
- DATA E ORA (9): inserire la data di apertura delle offerte nel formato gg/mm/aaaa e ore/minuti/secondi;
- **APPALTO VERDE (10)** e/o SOCIALE (11): se siamo in presenza di un appalto verde o sociale specificarlo con le relative motivazioni;
- OGGETTO (12): è un testo sintetico descrittivo dell'oggetto a cui la Richiesta di Preventivo si riferisce.

#### La seguente schermata illustra tutti i campi elencati:

| 🧉 Gare Informali:TEST Gara Informale - Internet Explorer                                                                                                    |                                         | and an owner, and the set of the set of the |                         |
|----------------------------------------------------------------------------------------------------|-----------------------------------------|----------------------------------------------------------------------------------------------------|-------------------------|
| Https://testeproc.empulia.it/application/AFLCommon/FolderG                                                                                                    | eneric/OpenDoc.asp?lIdMsgPar=311498     | 9&IIdmpPar=1&IItypePar=55&IISubTypePar=68&ProvenienzaDocCollegato=1&strActiveTabName=Cover1⪻                                                                                                    | ovenienza=INWORK        |
| Gare Informali                                                                                                    |                                         |                                                                                                    | Chiudi                  |
| <u>Salva Invia</u> Approva Non Approva <u>Anteprima di Stampa</u><br>Proroga Rettifica Revoca <u>Lista documenti</u><br>Nome TEST Gara Informale                                        | Chiarimenti Preventivi ricevuti InfoMa  | Aail <u>Crea PDA</u> <u>Risultati di Gara</u><br>Rispondere entro il: 15/12/2                                                                                                    | Stato Messaggio Salvato |
| Testata Destinatari Beni - Servizi Atti di Gara Note                                                                                                    | Approvazione                            |                                                                                                    |                         |
| Stazione Appaltante<br>InnovaPuglia S.p.A.<br>S.P. Casamassima Km.3 Valenzano Italia<br>C.F.: 06837080727<br>Tel: 0804670111 Fax: 0804551868 E-mail:<br>f.saponaro@innova.puglia.it ZZZ |                                         | RUP 1<br>dott                                                                                                    |                         |
| Fascicolo     Protocollo       Tipo di Procedura     Protocollo Richiesta       Preventivi Offerta     3       Importo Base Asta (iva esclusa)     CIG / Nro Gara       1.000,000     6 | Tipo di Appalto 2<br>Forniture 🔽<br>CUP | Criterio Formulazione Offerta Economica<br>Prezzo S                                                                                                    |                         |
| Data di Apertura Offerte         hh         mm         ss           15/12/2014         00:00:00         00         9                                                                    |                                         |                                                                                                    |                         |
| Appalto Verde Motivazione Appalto Verde <b>10</b>                                                                                                    |                                         | Appalto Sociale Motivazione Appalto Sociale                                                                                                    | 0                       |
| Oggetto <b>12</b><br>Test Gara Informale                                                                                                    |                                         |                                                                                                    |                         |

Cliccare sul link "SALVA" e passare all'inserimento (o la modifica) della successiva sezione.

# Sezione "DESTINATARI " (B)

La sezione "DESTINATARI" consente di selezionare le imprese da invitare a presentare offerta per la gara in questione.

| C Richiesta di Preventivo/Indagine di Mercato: RdP_PC_201201 - Wind                           | lows Internet Explor          | er                      |                   |                     |                      |                              |                                    |
|-----------------------------------------------------------------------------------------------|-------------------------------|-------------------------|-------------------|---------------------|----------------------|------------------------------|------------------------------------|
| Gare Informali                                                                                |                               |                         |                   |                     |                      |                              | Chiudi                             |
| Salva Invia Anteprima di Stampa Preventivi ricevuti Comunicazione Esito<br>Nome RdP_PC_201201 | Chiarimenti <u>Tutte le (</u> | Comunica                |                   |                     | Rispondere entre     | State<br>o il: 14/03/2012    | Messaggio Salvato                  |
| Testata Destinatari Beni - Servizi Atti di Gara Note Approvazion                              | ٥                             |                         |                   |                     |                      |                              |                                    |
| Esegui ricerca cancella Seleziona tutto Deseleziona tutto                                     |                               |                         |                   |                     |                      |                              |                                    |
| Selezione Ragione Sociale                                                                     | Forma giuridica               | Codice Fiscale<br>Ditta | Località (sede le | Stato (sede legale) | Cap (sede<br>legale) | Impresa iscritta<br>all'Albo | Cancellato<br>d'ufficio            |
|                                                                                               |                               |                         |                   |                     |                      |                              |                                    |
| Fine                                                                                          |                               |                         |                   |                     | 🧐 Intranet           | locale                       | <ul> <li>- • • • 100% •</li> </ul> |

Per l'inserimento delle imprese da invitare cliccare il link "**ESEGUI RICERCA**" (1). Successivamente il sistema visualizza la maschera di ricerca dove inserire uno o più "CRITERI DI RICERCA" (2).

| 🦪 Gare Informali:TEST Gara Inf | Ricerca Operatori Economici - Internet Explorer                                                                                                    |                         |
|--------------------------------|----------------------------------------------------------------------------------------------------|-------------------------|
| https://testeproc.empulia.it   | Shttps://testeproc.empulia.it/application/ctl_library/document/document.asp?MODE=SHOW&UScript=RICERCA_OE&DOCUMENT=RICERCA_OE&IDDOC=62359&CUR_FLD_SELE |                         |
| Gare Informali                 | Ricerca Operatori Economici                                                                                                    | Chiudi                  |
| <u>Salva Invia</u> Approva Non | Salva Conferma Precedente Esporta in xls                                                                                                    | Stato Messaggio Salvato |
| Proroga Rettifica Revoca L     | Compilatore Titolo Protocollo Data Stato Dott. Rup D TEST Gara Informale In Javorazione                                                               |                         |
| Nome TEST Gara Informale       |                                                                                                    | 12 :00 :00              |
| Testata Destinatari B          | Azienda<br>InnovaPuglia S.p.A.                                                                                                    |                         |
| Esegui ricerca 1               | S.P. Casamassima Km.3 70010 Valenzano (BA)<br>Italia                                                                                                  |                         |
|                                | Tel 0804670111 - Fax 0804551868 -<br>www.innova.puglia.it                                                                                             |                         |
| Dagiona Sociala - Fo           | Cod. Fisc. e Part. IVA 06837080727 Protocollo Bando Essicolo Protocollo Generale CIG                                                                  | CAD                     |
| Ragione Sociale FO             |                                                                                                    | CAP                     |
|                                | Data Protocollo Bando Data Protocollo Generale                                                                                                    |                         |
|                                |                                                                                                    |                         |
|                                | Oggetto<br>Test Gara Informale                                                                                                    |                         |
|                                | Aggiungi Riga                                                                                                    |                         |
|                                | Criteri di Ricerca                                                                                                    |                         |
|                                | Elimina Impresa iscritta d'Ufficio Elenco Classi di Iscrizione Categoria SOA Ragione Sociale Codice Fiscale Ditta Partita I                           | IVA                     |
|                                | 1         Si         No         0 Selezionati          0 Selezionati                                                                                  |                         |
|                                | Disarra                                                                                                    |                         |
|                                | Numero Operatori Economici trovati:                                                                                                    |                         |
|                                |                                                                                                    |                         |
|                                | Pag. 1/1 < < [1] > >>                                                                                                    |                         |
|                                |                                                                                                    | ~                       |
|                                | RE Seleziona Ragione Sociale Codice Fiscale Ditta Partita IVA E-Maii Localita Indirizzo Stato                                                         | € 100% -                |

I CRITERI DI RICERCA per gli operatori economici sono i seguenti:

- IMPRESA ISCRITTA ALL'ALBO
- CANCELLATO D'UFFICIO
- ELENCO CLASSI DI ISCRIZIONE (albero delle categorie merceologiche)
- CATEGORIA SOA
- ATTIVITA' PROFESSIONALI (categorie albo professionisti)
- RAGIONE SOCIALE
- CODICE FISCALE DITTA
- PARTITA IVA
- PROVINCIA (SEDE LEGALE)

E' possibile raffinare la ricerca degli operatori economici aggiungendo o eliminando righe contenenti i diversi criteri di ricerca attraverso il link "AGGIUNGI RIGA" o il simbolo del cestino in corrispondenza della riga da voler eliminare.

Ad esempio, per filtrare su "tutte le imprese iscritte all'albo di una specifica categoria merceologica" selezionare la specifica categoria sul filtro "CATEGORIE MERCEOLOGICHE".

| <i>e</i> Ricerca Operatori Econ                                                                   | Elenco Classi di Iscrizione - Internet Explorer                                                                                                    |  |  |  |  |  |  |  |  |  |  |
|---------------------------------------------------------------------------------------------------|----------------------------------------------------------------------------------------------------|--|--|--|--|--|--|--|--|--|--|
| Shttps://testeproc.empu                                                                           | States://testeproc.empulia.it/application/ctl_library/LoadExtendedAttrib.asp?MultiValue=1&titoloFinestra=Elenco%20Classi%20di%20Iscrizione&TypeAttrib=5&IdDomain=                                                                                                    |  |  |  |  |  |  |  |  |  |  |
| Salva Conferma<br>Compilatore<br>Dott. Rup D                                                      | uggerimenti<br>Diccare sul segno (+) accanto all'elenco di interesse per visualizzare le relative voci; successivamente cliccare sul simbolo di spunta per selezionare la voce da scegliere.<br>E' possibile selezionare più voci; le voci selezionate verranno automaticamente aggiunte all'area "Elementi selezionati".                                                                                                    |  |  |  |  |  |  |  |  |  |  |
| Azienda<br>InnovaPuglia S.p.A.<br>S.P. Casamassima Kr<br>Italia                                   | possibile selezionare più voci, le voci selezionate verranno automaticamente aggiunte all'area.<br>erminata la selezione delle voci di interesse cliccare sul tasto conferma posizionato in fondo alla finestra.<br>ler eliminare una voce erroneamente selezionata, cliccare nell'ambito dell'area "Elementi selezionati" sul simbolo di spunta relativo alla voce da eliminare e successivamente<br>liccare sul comando Elimina.                                                                                                    |  |  |  |  |  |  |  |  |  |  |
| Tel 0804670111 - Fax<br>www.innova.puglia.it<br>Cod. Fisc. e Part. IVA                            | Elenco Elementi selezionati                                                                                                    |  |  |  |  |  |  |  |  |  |  |
| Protocollo Bando                                                                                  | Cerca Indietro Elimina Svuota                                                                                                    |  |  |  |  |  |  |  |  |  |  |
| Data Protocollo Bando<br>Oggetto<br>Test Gara Informale<br>Aggiungi Riga<br>Criteri di Ricerca    | Categorie Merceologiche<br>Categorie Merceologiche<br>Co-Nessuna<br>Generiche<br>Correctional di concelleria ed altri articoli di carta.<br>Concentrational di costruzione<br>Concentrational della silvicoltura, delle cave<br>Concentrational della silvicoltura, delle cave<br>Concentrational della silvicoltura, delle cave<br>Concentrational della silvicoltura, delle cave<br>Concentrational della silvicoltura, delle cave<br>Concentrational della silvicoltura delle cave<br>Concentrational della silvicoltura della silvicoltura della silvicoltura della silvicoltura della della silvicoltura della silvicoltura della silvicoltura della silvicoltura della silvicoltura della silvicoltura della silvicoltura della silvicoltura della della silvicoltura della della della della silvicoltura della della d |  |  |  |  |  |  |  |  |  |  |
| Elimina Impresa iscrit<br>all'albo                                                                | 051100000 - Pasta da carta, carta e cartone.         051200000 - Articoli di carta o cartone.         051300000 - Articoli di cancelleria ed altri articoli di cart         051400000 - Datari, timbri sigillo, timbri numeratori.         051500000 - Materiale vario per ufficio         06000000 - Energia e combustibili         070000000 - Sostanze chimiche, prodotti chimici e fibre sir                                                                                                    |  |  |  |  |  |  |  |  |  |  |
| Numero Operatori Eco<br>Pag. 1 / 1 <b>《 《 [1]</b><br>Elenco Operatori<br>Numero<br>Riga Seleziona | <ul> <li>13000000 - Prodotti di plastica</li> <li>14000000 - Prodotti e materiali prefabbricati di metallo.</li> <li>15000000 - Macchinari, apparecchiature, apparecchi, app</li> <li>16000000 - Macchine per ufficio e relativi accessori</li> <li>17000000 - Fornitura di prodotti di Information Technolog</li> <li>18000000 - Veicoli a motore, rimorchi e pezzi di ricambio</li> <li>19000000 - Mobili, arredi e attrezzature per ambienti</li> <li>200000000 - Oqgettistica</li> </ul>                                                                                                    |  |  |  |  |  |  |  |  |  |  |

oppure per filtrare su "*tutte le imprese la cui ragione sociale inizia con i caratteri forn*" inserire sul filtro "RAGIONE SOCIALE" il testo "forn\*"; in questo ultimo caso il carattere asterisco "\*" funge da carattere *jolly*.

| 🗿 http                                                                   | <b>ps</b> ://testepr                                                                                                    | oc.empulia                                                                                   | a.it/application                                                                   | on/cu_library/                                                                | uocument/    | dio contratte                                         | .asp.socnpt=raci                                       | inter_orecord or contentional                                    | center_oedabboc=oes  |                         |                        |
|--------------------------------------------------------------------------|----------------------------------------------------------------------------------------------------|----------------------------------------------------------------------------------------------|------------------------------------------------------------------------------------|-------------------------------------------------------------------------------|--------------|-------------------------------------------------------|--------------------------------------------------------|------------------------------------------------------------------|----------------------|-------------------------|------------------------|
| Rice                                                                     | erca Ope                                                                                                    | əratori E                                                                                    | Economic                                                                           | și 👘                                                                          |              |                                                       |                                                        |                                                                  |                      |                         | <u>chiudi</u>          |
| <u>Salva</u><br>Comp<br>Dott. F                                          | Confern<br>ilatore<br>Rup D                                                                                                    | <u>ma</u> Pre                                                                                | ecedente                                                                           | Esporta in xls<br>Titolo<br>TEST Gara I                                       | formale      |                                                       | Protocolle                                             |                                                                  | Data                 | Stato<br>In lavorazione |                        |
| Azien<br>Innov<br>S.P. C<br>Italia<br>Tel 08<br><u>www.i</u><br>Cod. I   | da<br>aPuglia S.p<br>Casamassim<br>04670111 -<br>innova.puglia<br>Fisc. e Part.                                                                 | . <b>A.</b><br>a Km.3 700<br>Fax 080455<br>a.it<br>IVA 068370                                | 010 Valenzano<br>51868 -<br>080727                                                 | o (BA)                                                                        |              |                                                       |                                                        |                                                                  |                      |                         |                        |
| Protoc                                                                   | collo Bando                                                                                                    |                                                                                              |                                                                                    | Fascicolo                                                                     |              |                                                       | Protocolle                                             | Generale                                                         |                      | CIG                     |                        |
| Data P                                                                   | Protocollo Ba                                                                                                    | ndo                                                                                          |                                                                                    |                                                                               |              |                                                       | Data Prot                                              | ocollo Generale                                                  |                      |                         |                        |
|                                                                          |                                                                                                    |                                                                                              |                                                                                    |                                                                               |              |                                                       |                                                        |                                                                  |                      |                         |                        |
| Ogget<br>Test G                                                          | to<br>Sara Informale                                                                                                    | 2                                                                                            |                                                                                    |                                                                               |              |                                                       |                                                        |                                                                  |                      |                         |                        |
| Ogget<br>Test G<br>Aggiun<br>Criter                                      | to<br>Bara Informale<br>ngi Riga<br>ri di Ricer<br>Impresa                                                                                      | e<br>Ca<br>iscritta Ca                                                                       | incellato                                                                          | Elenco Classi d                                                               | i Iscrizione | Categor                                               | ia SOA                                                 | Ragione Sociale                                                  | Codice Fiscale Ditta | Partita IVA             | Provincia (sede legale |
| Ogget<br>Test G<br>Aggiun<br>Criter<br>Elimina                           | to<br>Gara Informale<br>ngi Riga<br>ri di Ricer<br>a Impresa<br>all'albo                                                                        | isoritta Ca                                                                                  | Incellato<br>Jfficio                                                               | Elenco Classi d                                                               | i Iscrizione | Categor                                               | ris SOA                                                | Ragione Sociale                                                  | Codice Fiscale Ditta | Partita IVA             | Provincia (sede legale |
| Ogget<br>Test G<br>Aggiun<br>Triter<br>Elimina                           | to<br>Bara Informale<br>ri di Ricer<br>a Impresa<br>all'albo                                                                                    | ca<br>isoritta Ca<br>V                                                                       | Incellato<br>Ifficio                                                               | Elenco Classi o<br>O Selezionati                                              | i Iscrizione | Categor                                               | ria SOA<br>tionati                                     | Ragione Sociale                                                  | Codice Fiscale Ditta | Partita IVA             | Provincia (sede legale |
| Ogget<br>Test G<br>Aggiun<br>Triter<br>Ilimina<br>D<br>D                 | to<br>sara Informale<br>ri di Ricer<br>all'albo<br>1 No<br>2 Si                                                                                 | rca<br>iscritta Ca<br>d'U                                                                    | Inncellato<br>Jfficio<br>No Y                                                      | Elenco Classi o<br>O Selezionati<br>O Selezionati                             | i Iscrizione | Categor<br>                                           | ria SOA<br>zionati                                     | Ragione Sociale<br>                                              | Codice Fiscale Ditta | Partita IVA             | Provincia (sede legale |
| Ogget<br>Test G<br>Aggiu<br>Criter<br>Slimina<br>D<br>D<br>D             | to<br>Bara Informale<br>ngi Riga<br>ri di Ricer<br>mpresa<br>all'albo<br>1 No<br>2 Si<br>3 Si                                                   | isoritta Ca<br>d'U<br>V N<br>V N                                                             | Incellato<br>Ifficio<br>No Y<br>No Y                                               | Elenco Classi o<br>O Selezionati<br>O Selezionati<br>O Selezionati            | i Iscrizione | Categor<br>0 Selez<br>0 Selez<br>0 Selez              | ria SOA<br>tionati<br>tionati                          | Ragione Sociale<br>form*<br>fornitore_01<br>fornitore_02         | Codice Fiscale Ditta | Partita IVA             | Provincia (sede legale |
| Ogget<br>Test G<br>Aggiuu<br>Criter<br>Elimina<br>D<br>D<br>Nume<br>Nume | to<br>iara Informale<br>ri di Ricer<br>a Impresa<br>all'albo<br>1 No<br>2 Si<br>3 Si<br>ero Operator                                            | ca<br>isoritta Ca<br>d'U<br>V N<br>Economici<br>1] > >><br>ori Economici                     | incellato<br>officio<br>lo V<br>lo V<br>i trovati: 12                              | Elenco Classi d<br>O Selezionati<br>O Selezionati<br>O Selezionati            | i Iscrizione | Categor<br>0 Selez<br>0 Selez<br>0 Selez              | ria SOA<br>cionati<br>cionati<br>cionati<br>Ri         | Ragione Sociale<br>                                              | Codice Fiscale Ditta | Partita IVA             | Provincia (sede legale |
| Ogget<br>Test G<br>Angium<br>Pritel<br>Elimina<br>D<br>D<br>Nume         | to<br>iara Informale<br>ngi Riga<br>ri di Ricer<br>a Impresa<br>all'albo<br>1 No<br>2 Si<br>3 Si<br>ro Operator<br>C Operator<br>Numero<br>Riga | ca<br>isoritta Ca<br>d'U<br>V N<br>V N<br>Economici<br>1] > >><br>ori Economici<br>Seleziona | incellato<br>Ifficio<br>Io V<br>Io V<br>Io V<br>Ii trovati: 12<br>Omici<br>Ragione | Elenco Classi o<br>O Selezionati<br>O Selezionati<br>O Selezionati<br>Sociale | i Iscrizione | Categor<br>0 Selez<br>0 Selez<br>0 Selez<br>ale Ditta | ria SOA<br>tionati [<br>tionati ]<br>Ri<br>Partita IVA | Ragione Sociale<br>form*<br>formitore_01<br>formitore_02<br>erca | Codice Fiscale Ditta | Partita IVA             | Provincia (sede legale |

La ricerca può essere affinata combinando la selezione di più criteri di ricerca; in tal caso il sistema restituirà il risultato verificando che siano soddisfatti tutti i criteri contemporaneamente. Confermare la ricerca cliccando sul bottone "CONFERMA".

Dopo aver avviato la ricerca il sistema riporta, nella pagina "ESITO DELLA RICERCA" le Imprese che soddisfano i criteri inseriti.

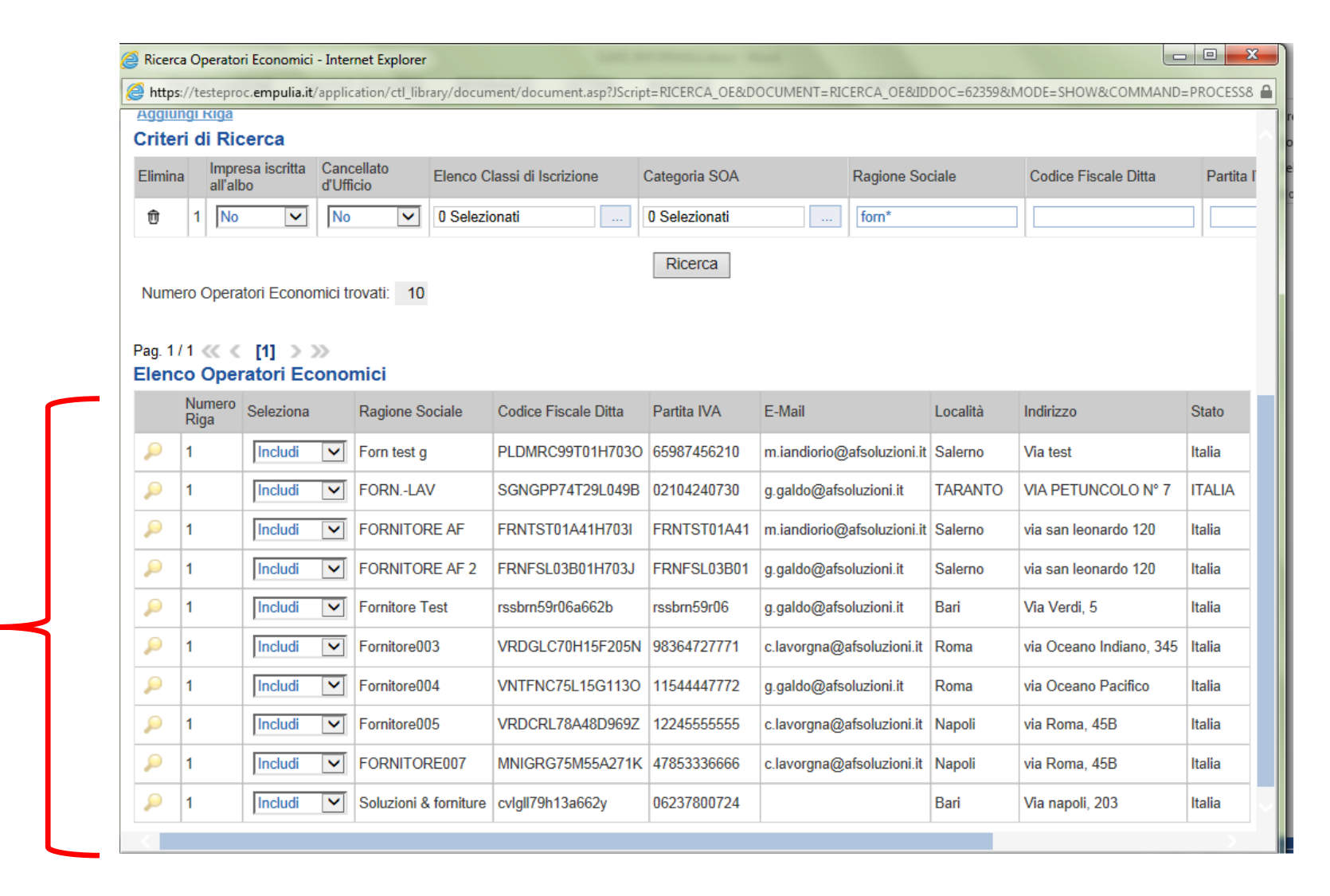

Prima di cliccare sul pulsante di "**CONFERMA**" avremo la possibilità attraverso il menu a tendina di riferimento al singolo fornitore di scegliere se "**INCLUDERLO O ESCLUDERLO**" (1) dalla gara. Successivamente daremo il "**CONFERMA**" in alto a sinistra.

| 🥖 Gare I      | Informali:TEST Gara Inf | 🥑 Rio                                  | erca C     | )per       | atori Econom          | ici - I | nternet Explo | orer          |                |          |         |                |           |                   |             |                         | - • <b>· ×</b> |       |                   |
|---------------|-------------------------|----------------------------------------|------------|------------|-----------------------|---------|---------------|---------------|----------------|----------|---------|----------------|-----------|-------------------|-------------|-------------------------|----------------|-------|-------------------|
| 🥭 https       | ://testeproc.empulia.it | 🥖 h                                    | ttps://t   | teste      | proc. <b>empulia</b>  | .it/ap  | plication/ctl | _library/docu | iment/documer  | it.asp?. | JScript | t=RICERCA_OE&D | OCUMEN    | T=RICERCA_OE&     | IDDOC=62360 | &MODE=SHOW&COMMAND      | =PROCESS8      | WORK  | £                 |
| Gare          | e Informali             | Ū                                      | 2          | S          | Si 🔽                  | N       | 0 🗸           | 0 Selezior    | nati           |          | 0 Se    | elezionati     |           | fornitore_01      |             |                         |                |       | <u>Chiudi</u>     |
| Salva         | Invia Approva Non       | Ū                                      | 3          | S          | Bi 🗸                  | N       | 0 🗸           | 0 Selezior    | nati           |          | 0 Se    | elezionati     |           | fornitore_02      |             |                         |                | State | Messaggio Salvato |
| Proroga       | Rettifica Revoca L      |                                        |            |            |                       |         |               |               |                |          |         | Ricerca        |           |                   |             | '                       |                |       | 42 00 00          |
| Nome          | TEST Gara Informale     | Numero Operatori Economici trovati: 12 |            |            |                       |         |               |               |                |          |         |                |           | 12 : 00 : 00      |             |                         |                |       |                   |
| Testa         | ata Destinatari B       | в                                      |            |            |                       |         |               |               |                |          |         |                |           |                   |             |                         |                |       |                   |
| <u>Esegui</u> | ricerca                 | Pag.                                   | 1/1<br>nco | <<<br>Op   | < [1] ><br>eratori Ec | »»      | omici         |               |                |          |         |                |           |                   |             |                         |                |       |                   |
|               |                         |                                        | Nu<br>Rie  | imer<br>ga | o Seleziona           | 1       | Ragione       | Sociale       | Codice Fiscale | Ditta    | P       | Partita IVA    | E-Mail    |                   | Località    | Indirizzo               | Stato          |       |                   |
|               | Ragione Sociale         | 2                                      | 1          |            | Includi               | ~       | Forn test     | g             | PLDMRC99T0     | 1H703    | 30 6    | 5987456210     | m.iandior | io@afsoluzioni.it | Salerno     | Via test                | Italia         |       | CAP               |
| $\mathcal{Q}$ | Forn test g             | 2                                      | 1          |            | Includi               | ~       | FORNL         | AV            | SGNGPP74T2     | 9L049    | 9в 0    | 2104240730     | g.galdo@  | afsoluzioni.it)   | TARANTO     | VIA PETUNCOLO Nº 7      | ITALIA         |       | 84100             |
| $\wp$         | FORNLAV                 | 2                                      | 1          |            | Includi               | ~       | FORNIT        | ORE AF        | FRNTST01A4     | 1H703    | I F     | RNTST01A41     | m.iandior | io@afsoluzioni.it | Salerno     | via san leonardo 120    | Italia         | A     | 74122             |
| $\mathcal{P}$ | FORNITORE AF            | P                                      | 1          |            | Includi               | ~       | FORNIT        | ORE AF 2      | FRNFSL03B0     | 1H703    | J F     | RNFSL03B01     | g.galdo@  | afsoluzioni.it)   | Salerno     | via san leonardo 120    | Italia         |       | 000               |
| $\mathcal{P}$ | FORNITORE AF 2          | P                                      | 1          |            | Includi               | ~       | Fornitore     | Test          | rssbrn59r06a6  | 62b      | r       | ssbrn59r06     | g.galdo@  | afsoluzioni.it    | Bari        | Via Verdi, 5            | Italia         |       | 000               |
| $\mathcal{Q}$ | Fornitore Test          | 2                                      | 1          |            | Includi               | ~       | Fornitore     | 003           | VRDGLC70H1     | 5F205    | 5N 9    | 8364727771     | c.lavorgn | a@afsoluzioni.it  | Roma        | via Oceano Indiano, 345 | Italia         |       | 70100             |
| P             | Fornitore_01            | ۶                                      | 1          |            | Includi               | ~       | Fornitore     | 004           | VNTFNC75L1     | 5G113    | 80 1    | 1544447772     | g.galdo@  | afsoluzioni.it)   | Roma        | via Oceano Pacifico     | Italia         |       | 83100             |
| $\mathcal{Q}$ | Fornitore_02            | 2                                      | 1          |            | 1 Esclud<br>Includi   | na      | Fornitore     | 005           | VRDCRL78A4     | 8D969    | 9Z 1    | 2245555555     | c.lavorgn | a@afsoluzioni.it  | Napoli      | via Roma, 45B           | Italia         |       | IT84100           |
| $\rho$        | Fornitore003            | 2                                      | 1          |            | Includi               | ~       | FORNIT        | DRE007        | MNIGRG75M5     | 5A271    | 1K 4    | 7853336666     | c.lavorgn | a@afsoluzioni.it  | Napoli      | via Roma, 45B           | Italia         |       | 20100             |
| $\rho$        | Fornitore004            | 2                                      | 1          |            | Includi               | ~       | Soluzioni     | & forniture   | cvlgll79h13a66 | 62y      | 0       | 6237800724     |           |                   | Bari        | Via napoli, 203         | Italia         |       | 20                |
| -             |                         | 2                                      | 2          |            | Includi               | ~       | Fornitore     | _01           | 789654123      |          | 0       | 000000000      | g.galdo@  | afsoluzioni.it)   | Candida     | Filangieri, 24          | Italia         |       |                   |
|               |                         | ۶                                      | 3          |            | Includi               | ~       | Fornitore     | _02           | 987654321      |          | 0       | 000000000      | m.cangia  | no@afsoluzioni.it | Salerno     | De Filippo 55           | Italia         |       |                   |
|               |                         |                                        |            |            |                       |         |               |               |                |          |         |                |           |                   |             |                         | >              | -     | € 100% ▼          |

# Così appariranno nella schermata "**DESTINATARI**" i Fornitori scelti.

| <i>e</i> Gare    | Informali:TEST Gara Infor                                                                     | male - Internet Explorer                          |                        | -                    | tent in the second         |                        |                          |            | ) 🗊 📈    |  |  |  |  |
|------------------|-----------------------------------------------------------------------------------------------|---------------------------------------------------|------------------------|----------------------|----------------------------|------------------------|--------------------------|------------|----------|--|--|--|--|
| 🥖 http           | s://testeproc.empulia.it/a                                                                    | pplication/AFLCommon/FolderGeneric/OpenDoc.asp?ll | dMsgPar=31149&lIdmpPar | =1&IItypePar=55&IISu | bTypePar=68&ProvenienzaD   | ocCollegato=1&strActiv | eTabName=Cover1&Provenie | nza=INWORK | <b>A</b> |  |  |  |  |
| Gar              | e Informali                                                                                   |                                                   |                        |                      |                            |                        |                          |            | Chiudi   |  |  |  |  |
|                  |                                                                                               |                                                   |                        |                      |                            |                        |                          | 01-1-14    |          |  |  |  |  |
| Salva<br>Proroga | roga Rettifica Revoca Lista documenti                                                         |                                                   |                        |                      |                            |                        |                          |            |          |  |  |  |  |
| Nome             | Inspire India Respondere entro il:         15/12/2014         Image: 12         00         00 |                                                   |                        |                      |                            |                        |                          |            |          |  |  |  |  |
|                  |                                                                                               |                                                   |                        |                      |                            |                        |                          |            |          |  |  |  |  |
| Test             | tata Destinatari Ben                                                                          | i - Servizi Atti di Gara Note Approvazione        |                        |                      |                            |                        |                          |            |          |  |  |  |  |
| <u>Esegui</u>    | ricerca                                                                                       |                                                   |                        |                      |                            |                        |                          |            |          |  |  |  |  |
|                  |                                                                                               |                                                   |                        |                      |                            |                        |                          |            |          |  |  |  |  |
| -                | Designs Casiala                                                                               | Forme Civilian                                    | Codice Finanta Ditta   | Dentite IVA          | C M-0                      | 1                      | In divine a              | State      | CAD      |  |  |  |  |
|                  | Ragione Sociale                                                                               | Forma Giuridica                                   |                        |                      | E-Mail                     |                        |                          | Stato      |          |  |  |  |  |
| 2                | Forn test g                                                                                   | Sn                                                | PLDMRC99101H/030       | 65987456210          | m.iandiorio@afsoluzioni.it | Salerno                | Via test                 | Italia     | 84100    |  |  |  |  |
| $\mathcal{Q}$    | FORNLAV                                                                                       | Ditta individuale                                 | SGNGPP74T29L049B       | 02104240730          | g.galdo@afsoluzioni.it     | TARANTO                | VIA PETUNCOLO Nº 7       | ITALIA     | 74122    |  |  |  |  |
| $\mathcal{Q}$    | FORNITORE AF                                                                                  | Srl                                               | FRNTST01A41H703I       | FRNTST01A41          | m.iandiorio@afsoluzioni.it | Salerno                | via san leonardo 120     | Italia     | 000      |  |  |  |  |
| $\mathcal{Q}$    | FORNITORE AF 2                                                                                | SpA                                               | FRNFSL03B01H703J       | FRNFSL03B01          | g.galdo@afsoluzioni.it     | Salerno                | via san leonardo 120     | Italia     | 000      |  |  |  |  |
| P                | Fornitore Test                                                                                | Operatore Economico Direttiva Europea             | rssbrn59r06a662b       | rssbrn59r06          | g.galdo@afsoluzioni.it     | Bari                   | Via Verdi, 5             | Italia     | 70100    |  |  |  |  |
| P                | Fornitore_01                                                                                  | Srl                                               | 789654123              | 000000000            | g.galdo@afsoluzioni.it     | Candida                | Filangieri, 24           | Italia     | 83100    |  |  |  |  |
| P                | Fornitore_02                                                                                  | SpA                                               | 987654321              | 000000000            | m.cangiano@afsoluzioni.it  | Salerno                | De Filippo 55            | Italia     | IT84100  |  |  |  |  |
| $\mathcal{Q}$    | Fornitore003                                                                                  | Srl                                               | VRDGLC70H15F205N       | 98364727771          | c.lavorgna@afsoluzioni.it  | Roma                   | via Oceano Indiano, 345  | Italia     | 20100    |  |  |  |  |
| $\mathcal{Q}$    | Fornitore004                                                                                  | Srl                                               | VNTFNC75L15G113O       | 11544447772          | g.galdo@afsoluzioni.it     | Roma                   | via Oceano Pacifico      | Italia     | 20       |  |  |  |  |
| _                |                                                                                               |                                                   |                        |                      |                            |                        |                          |            |          |  |  |  |  |

Cliccare sul link "SALVA" e passare all'inserimento (o la modifica) della successiva sezione.

# Sezione "BENI-SERVIZI "

La sezione "Beni-Servizi" consente di predisporre la sezione economica dell'offerta al fine di facilitare il fornitore nella formulazione del valore della propria offerta.

| 🡙 Gare Informali:TEST Gara Informale - Internet Explorer                                                                                                    |
|----------------------------------------------------------------------------------------------------|
| Shttps://testeproc.empulia.it/application/AFLCommon/FolderGeneric/OpenDoc.asp?IIdMsgPar=31149&IIdmpPar=1&IItypePar=55&IISubTypePar=68&ProvenienzaDocCollegato=1&strActiveTabName=CompanyDes&Provenienza=INWORK                                                                                                    |
| Gare Informali                                                                                                    |
| Salva       Invia       Approva       Non Approva       Anteprima di Stampa       Chiarimenti       Preventivi ricevuti       InfoMail       Crea PDA       Risultati di Gara       Stato       Messaggio       Salvato         Proroga       Rettifica       Revoca       Lista documenti       Importanti       Importanti |
| Testata Destinatari Beni - Servizi Atti di Gara Note Approvazione                                                                                                    |
| Inserisci Modello Cancella riga Copia Riga  Descritzione                                                                                                    |
|                                                                                                    |

Enti aderenti: Gare Informali

Il completamento di questa sezione avviene utilizzando uno dei "**MODELLI**", tra quelli già pre-caricati nel sistema; ogni modello già raggruppa un insieme di attributi che formano la riga.

Di seguito viene descritta la selezione di un modello.

Cliccare sul link "**INSERISCI MODELLO**" (1) in automatico è inserito il Modello Importo Base Asta - Valore Offerto "MOD1", mentre se si vuole scegliere un'altro modello occorre inserire il relativo codice; come per le altre ricerche, il carattere "\*" funge da carattere jolly. Ad esempio, la stringa "m\*" inserita nel campo "CODICE MODELLO" restituirà tutti i modelli il cui codice inizia per "m" <u>(si consiglia di consultare la Linee guida "Modelli di acquisto" per l'idonea</u> <u>scelta del modello</u>). Confermare la ricerca mediante il \_pulsante "**CONFERMA**" (2):

| Gare Informali:TEST Gara Informale - Internet Explorer                                                             | Cheve incodegation in the law                       |                                            |                                                    |
|----------------------------------------------------------------------------------------------------|-----------------------------------------------------|--------------------------------------------|----------------------------------------------------|
| Attps://testeproc.empulia.it/application/AFLCommon/FolderGeneric                                                   | /OpenDoc.asp?lIdMsgPar=31149&lIdmpPar=1&lItypePar=5 | 55&IISubTypePar=68&ProvenienzaDocCollegato | p=1&strActiveTabName=CompanyDes&Provenienza=INWORK |
| Gare Informali                                                                                                    | Ricerca avanzata - Internet Explorer                |                                            | Chiudi                                             |
| <u>Salva</u> Invia Approva Non Approva <u>Anteprima di Stampa</u> Chia<br>Proroga Rettifica Revoca Lista documenti | https://testeproc.empulia.it/application/AFLCommon  | n/FolderGeneric/FrameFormRicer             | Stato Messaggio Salvato                            |
| Nome TEST Gara Informale                                                                                           | Ricerca avanzata                                    | <u>Chiudi</u>                              | Rispondere entro il: 15/12/2014 12 : 00 : 00       |
| Testata Destinatari <mark>Beni - Servizi</mark> Atti di Gara Note Ap                                               |                                                     |                                            |                                                    |
| Inserisci Modello <u>Cancella riga</u> <u>Copia Riga</u>                                                           | Codice modello Mod1                                 |                                            |                                                    |
| Po Descrizione                                                                                                    | Descrizione modello                                 |                                            |                                                    |
|                                                                                                    | RIPULISCI CONFERMA 2                                |                                            |                                                    |

Il sistema presenterà nella pagina di "ESITO RICERCA" tutti i modelli che soddisfano i parametri inseriti.

Selezionare il modello tra quelli presenti nella lista dei modelli disponibili e confermare la selezione:

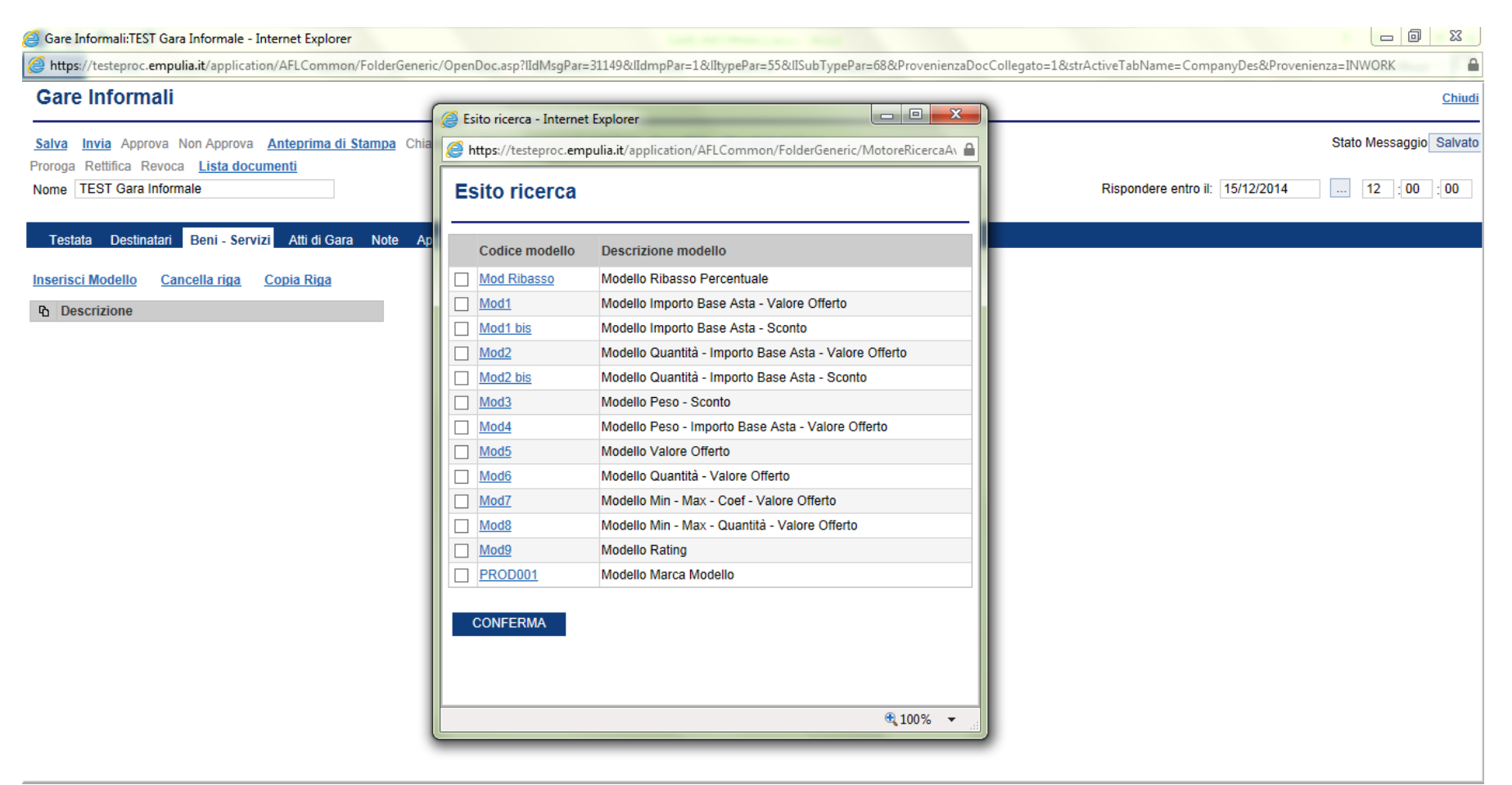

100% -

# Il sistema visualizzerà il modello selezionato per permettere di valorizzare gli attributi che lo costituiscono:

| 进 Gare Informali:TEST Gara Informale - Internet Explorer                                                                                                    |                         |
|----------------------------------------------------------------------------------------------------|-------------------------|
| Shttps://testeproc.empulia.it/application/AFLCommon/FolderGeneric/OpenDoc.asp?IIdMsgPar=31149&IIdmpPar=1&IItypePar=55&IISubTypePar=68&ProvenienzaDocCollegato=1&strActiveTabName=ECONOMICA&Provenien | za=INWORK               |
| Gare Informali                                                                                                    | <u>Chiudi</u>           |
| Salva Invia Approva Non Approva Anteprima di Stampa Chiarimenti Preventivi ricevuti InfoMail Crea PDA Risultati di Gara                                                                              | Stato Messaggio Salvato |
| Proroga Rettifica Revoca Lista documenti Nome TEST Gara Informale Bispondere entro il: 15/12/2014                                                                                                    | 12 .00 .00              |
|                                                                                                    |                         |
| Testata Destinatari Beni - Servizi Atti di Gara Note Approvazione                                                                                                    |                         |
| Inserisci Modello <u>Cancella riga</u> <u>Copia Riga</u>                                                                                                    |                         |
| Descrizione         Valuta         Importo Base Asta         Valore Offerto                                                                                                    |                         |
| □         Carta formato A4         € - Euro         ✓         500,000                                                                                                    |                         |
|                                                                                                    |                         |
|                                                                                                    |                         |
|                                                                                                    |                         |
|                                                                                                    |                         |
|                                                                                                    |                         |
|                                                                                                    |                         |
|                                                                                                    |                         |
|                                                                                                    |                         |
|                                                                                                    |                         |
|                                                                                                    |                         |
|                                                                                                    |                         |
|                                                                                                    |                         |
|                                                                                                    |                         |
|                                                                                                    | 🔍 100% 🔻 💡              |
|                                                                                                    |                         |
|                                                                                                    |                         |

Qualora fosse necessario inserire un'altra riga riferita ad altro bene/servizio oggetto di offerta, è sufficiente selezionare una delle righe già presenti e cliccare sul link "COPIA RIGA":

| 🗿 Gare Informali:TEST Gara Informale - Internet Explorer                                                                                                    | x             |
|----------------------------------------------------------------------------------------------------|---------------|
| ttps://testeproc.empulia.it/application/AFLCommon/FolderGeneric/OpenDoc.asp?IIdMsgPar=31149&IIdmpPar=1&IItypePar=55&IISubTypePar=68&ProvenienzaDocCollegato=1&strActiveTabName=ECONOMICA&Provenienza=INWORK                                                                                                    |               |
| Gare Informali                                                                                                    | <u>Chiudi</u> |
| Salva       Invia       Approva       Non Approva       Anteprima di Stampa       Chiarimenti       Preventivi ricevuti       InfoMail       Crea PDA       Risultati di Gara       Stato       Messaggio         Proroga       Rettifica       Revoca       Lista documenti       Rispondere entro il:       15/12/2014        12       :00 | Salvato       |
| Testata Destinatari Beni - Servizi Atti di Gara Note Approvazione Inserisci Modello <u>Cancella riga</u>                                                                                                    |               |
| Carta formato A4E - Euro500,000Carta formato A4€ - Euro500,000                                                                                                    |               |
|                                                                                                    |               |
|                                                                                                    |               |
| € 100%<br>€                                                                                                    | ▼ .a          |

## Poi procedere con la valorizzazione degli attributi della nuova riga:

| 进 Gare Informali:TEST Gara Informale - Internet Explorer                                                                                                    |                                                 |
|----------------------------------------------------------------------------------------------------|-------------------------------------------------|
| Shttps://testeproc.empulia.it/application/AFLCommon/FolderGeneric/OpenDoc.asp?IIdMsgPar=31149&IIdmpPar=1&IItypePar=55&IISubTypePar=68&ProvenienzaDocCollegato=1 | l&strActiveTabName=ECONOMICA&Provenienza=INWORK |
| Gare Informali                                                                                                    | Chiudi                                          |
| Salva Invia Approva Non Approva Anteprima di Stampa Chiarimenti Preventivi ricevuti InfoMail Crea PDA Risultati di Gara                                         | Stato Messaggio Salvato                         |
| Proroga Rettifica Revoca Listadocumenti Nome TEST Gara Informale                                                                                                | Rispondere entro il: 15/12/2014 12 :00 :00      |
| Testata Destinatari Beni - Servizi Atti di Gara Note Approvazione                                                                                               |                                                 |
| Inserisci Modello <u>Cancella riga</u> <u>Copia Riga</u>                                                                                                    |                                                 |
| Descrizione Valuta Importo Base Asta Valore Offerto                                                                                                    |                                                 |
| Carla formato A4         € - Euro         300,000           Carla formato A4         € - Euro         500,000                                                   |                                                 |
|                                                                                                    |                                                 |
|                                                                                                    |                                                 |
|                                                                                                    |                                                 |
|                                                                                                    |                                                 |
|                                                                                                    |                                                 |
|                                                                                                    |                                                 |
|                                                                                                    |                                                 |
|                                                                                                    |                                                 |
|                                                                                                    |                                                 |
|                                                                                                    |                                                 |
|                                                                                                    | <b>€</b> 100% ▼                                 |
|                                                                                                    |                                                 |

Cliccare sul link "SALVA" e passare all'inserimento (o la modifica) della successiva sezione.

# Enti aderenti: Gare Informali

# <u>Sezione "ATTI DI GARA "</u>

La sezione consente di allegare all'offerta tutti i documenti ad utilizzo del fornitore (es. documento di avviso, disciplinare, modelli di presentazione dell'offerta, ecc...)

| 🥝 Gare Informali:TEST Gara Informale - Internet Explorer                                                                                                    |                         |
|----------------------------------------------------------------------------------------------------|-------------------------|
| Sharps://testeproc.empulia.it/application/AFLCommon/FolderGeneric/OpenDoc.asp?IIdMsgPar=31149&IIdmpPar=1&IItypePar=55&IISubTypePar=68&ProvenienzaDocCollegato=1&strActiveTabName=ECONOMICA&Provenien | enza=INWORK             |
| Gare Informali                                                                                                    | <u>Chiudi</u>           |
| Salva Invia Approva Non Approva Anteprima di Stampa Chiarimenti Preventivi ricevuti InfoMail Crea PDA Risultati di Gara                                                                              | Stato Messaggio Salvato |
| Nome TEST Gara Informale Rispondere entro il: 15/12/2014                                                                                                    | 12 :00 :00              |
| Testata Destinatari Beni - Servizi Atti di Gara Note Approvazione                                                                                                    |                         |
| Insensci allegato <u>Cancella allegato</u>                                                                                                    |                         |
| Po Descrizione Allegato                                                                                                    |                         |
| Avviso di rettifica                                                                                                    |                         |
| Descrizione Allegato                                                                                                    |                         |
|                                                                                                    |                         |
|                                                                                                    |                         |
|                                                                                                    | € 100% -                |

#### Per ciascun documento da inserire cliccare sul link "**INSERISCI ALLEGATO**":

| are morman, EST Gara mormale - memer Explorer                                                                                                    |                                                             |
|----------------------------------------------------------------------------------------------------|-------------------------------------------------------------|
| https://testeproc.empulia.it/application/AFLCommon/FolderGeneric/OpenDoc.asp?lIdMsgPar=31149&lIdmpPar=1&lItypePar=55&lISubTypePar=68&ProvenienzaDo | pcCollegato=1&strActiveTabName=ECONOMICA&Provenienza=INWORK |
| are Informali                                                                                                    | Chir                                                        |
| Iva Invia Approva Non Approva <u>Anteprima di Stampa</u> Chiarimenti Preventivi ricevuti InfoMail <u>Crea PDA</u> <u>Risultati di Gara</u>         | Stato Messaggio Salv                                        |
| roga Rettifica Revoca Lista documenti<br>me TEST Gara Informale                                                                                    | Rispondere entro il: 15/12/2014 12 : 00 : 00                |
| Festata Destinatari Beni - Servizi Atti di Gara Note Approvazione<br>erisci allegato <u>Cancella allegato</u>                                      |                                                             |
| Descrizione Allegato                                                                                                    |                                                             |
| so di rettifica<br>scrizione Allegato                                                                                                    |                                                             |
|                                                                                                    |                                                             |
|                                                                                                    |                                                             |
|                                                                                                    |                                                             |
|                                                                                                    |                                                             |
|                                                                                                    |                                                             |
|                                                                                                    |                                                             |
|                                                                                                    |                                                             |
|                                                                                                    | 100% -                                                      |

Riportare nel campo "**DESCRIZIONE**" (1) della riga inserita una breve descrizione del documento da allegare e cliccare sul bottone (2) per la selezione del relativo file.

Selezionare il file da caricare (3) e confermare il caricamento sul sistema.

| @ Gare Informali:TEST Gara Informale - Internet Explorer                                                                                                    |                                                                                |                                                                                                    |
|----------------------------------------------------------------------------------------------------|--------------------------------------------------------------------------------|----------------------------------------------------------------------------------------------------|
| https://testeproc.empulia.it/application/AFLCommon/FolderGeneric/                                                                                                    | OpenDoc.asp?IIdMsgPar=31149&IIdmpPar=1                                         | &lltypePar=55&llSubTypePar=68&ProvenienzaDocCollegato=1&strActiveTabName=BANDO&Provenienza=INWORK                                                                                                    |
| Gare Informali                                                                                                    |                                                                                | Chiudi                                                                                                    |
| Salva Invia Approva Non Approva Anteprima di Stampa Chiarin<br>Proroga Rettifica Revoca Lista documenti<br>Nome TEST Gara Informale                                                                                                    | nenti Preventivi ricevuti InfoMail <u>Crea PD</u>                              | A       Risultati di Gara       Stato Messaggio       Salvato         Rispondere entro il:       15/12/2014        12       00       : 00                                                                                                    |
| Testata       Destinatari       Beni - Servizi       Atti di Gara       Note       Approvince         Inserisci allegato       Cancella allegato       Cancella allegato | ovazione<br>Allegati - Internet Explorer                                       |                                                                                                    |
| Avviso di rettifica                                                                                                    | https://testeproc.empulia.it/application/AF                                    | Selezionare il file da caricare                                                                                                    |
| Descrizione     Allegato                                                                                                    | Allegati Per aggiungere un allegato, digitare un pe per aggiungere l'allegato. | Corganizza Nuova cartella     Organizza Nuova cartella     Preferiti     Desktop     Allegato     J. Download     Risorse recenti     Allegato     Integrazioni     Lettera     Integrazioni     Nuitilotto     Nome     Raccolte     Documenti     Musica   Video   RdP_Enti   Ittera invito_sotto 40   RdP_Enti   Ittera invito_sotto 40     Nome file:   RdP_Enti   Lettera invito_sotto 40.000.doc     Tutti i file (*.*)     Apri |

# Ripetere la sequenza per ogni allegato da inserire nella sezione "ATTI DI GARA":

| 🥝 Gare Informali:TEST Gara Informale - Internet Explorer                                                                                                    |            |
|----------------------------------------------------------------------------------------------------|------------|
| C https://testeproc.empulia.it/application/AFLCommon/FolderGeneric/OpenDoc.asp?IIdMsgPar=31149&IIdmpPar=1&IItypePar=55&IISubTypePar=68&ProvenienzaDocCollegato=1&strActiveTabName=BANDO&Provenienza=INWORK                                                                                                    |            |
| Gare Informali                                                                                                    | <u>udi</u> |
| Salva       Invia       Approva       Non Approva       Anteprima di Stampa       Chiarimenti       Preventivi ricevuti       InfoMail       Crea PDA       Risultati di Gara       Stato Messaggio       Salva         Proroga       Rettifica       Revoca       Lista documenti       InfoMail       Crea PDA       Risultati di Gara       Stato Messaggio       Salva       Info       Info       Info       Info       Info       Info       Stato       Info       Stato       Info       Info <t< td=""><td>ato</td></t<> | ato        |
| Testata Destinatari Beni - Servizi <mark>Atti di Gara</mark> Note Approvazione<br>Inserisci allegato <u>Cancella allegato</u>                                                                                                    |            |
| Descrizione     Allegato       Lettera di invito     RdP Enti lettera invito sotto 40.000.doc                                                                                                    |            |
| Avviso di rettifica                                                                                                    |            |
| Descrizione Allegato                                                                                                    |            |
| <b>a</b> 100% -                                                                                                    |            |

# Sezione "NOTE "

La sezione consente l'inserimento di note generiche. Posizionarsi sul campo di testo libero (1) e a fine digitazione cliccare sul link "SALVA" per confermare le note inserite:

| 🧉 Gare Informali:TEST Gara Informale - Internet Explorer                                                                                                    |                         |
|----------------------------------------------------------------------------------------------------|-------------------------|
| Stars://testeproc.empulia.it/application/AFLCommon/FolderGeneric/OpenDoc.asp?IIdMsgPar=31149&IIdmpPar=1&IItypePar=55&IISubTypePar=68&ProvenienzaDocCollegato=1&strActiveTabName=BANDO&Provenienza |                         |
| Gare Informali                                                                                                    | Chiudi                  |
|                                                                                                    |                         |
| Salva Invia Approva Non Approva Anteprima di Stampa Chiarimenti Preventivi ricevuti InfoMail Crea PDA Risultati di Gara                                                                           | Stato Messaggio Salvato |
| Nome TEST Gara Informale Rispondere entro il: 15/12/2014                                                                                                    |                         |
|                                                                                                    |                         |
| Testata Destinatari Beni - Servizi Atti di Gara Note Approvazione                                                                                                    |                         |
|                                                                                                    |                         |
|                                                                                                    |                         |
|                                                                                                    |                         |
|                                                                                                    |                         |
|                                                                                                    |                         |
|                                                                                                    |                         |
|                                                                                                    |                         |
|                                                                                                    |                         |
|                                                                                                    |                         |
|                                                                                                    |                         |
|                                                                                                    |                         |
|                                                                                                    |                         |
|                                                                                                    |                         |
|                                                                                                    |                         |
|                                                                                                    |                         |
|                                                                                                    |                         |
|                                                                                                    |                         |
|                                                                                                    | $\sim$                  |

# Sezione " APPROVAZIONE "

La sezione "Approvazione" è in fase di sviluppo e consentirà di gestire il rapporto tra due figure un "FUNZIONARIO ISTRUTTORE" e "L'APPROVATORE". L'Approvatore può coincidere con il R.U.P..

| Gare Informali:TEST Gara                           | Informale - Internet Explo       | rer                        |                                    | and the statement of     |                          |                              |                      |                         |
|----------------------------------------------------|----------------------------------|----------------------------|------------------------------------|--------------------------|--------------------------|------------------------------|----------------------|-------------------------|
| https://testeproc.empuli                           | ia.it/application/AFLComn        | non/FolderGeneric/OpenDoc. | asp?lIdMsgPar=31149&lIdm           | pPar=1&lItypePar=55&lISu | bTypePar=68&Provenienzal | DocCollegato=1&strActiveTabN | lame=BANDO&Provenie  | nza=INWORK              |
| Gare Informali                                     |                                  |                            |                                    |                          |                          |                              |                      | Chiudi                  |
| <u>Salva Invia</u> Approva N                       | lon Approva Anteprima            | di Stampa Chiarimenti Prev | ventivi ricevuti InfoMail <u>C</u> | ea PDA Risultati di Ga   | <u>a</u>                 |                              |                      | Stato Messaggio Salvato |
| Proroga Rettifica Revoca<br>Nome TEST Gara Informa | <u>Lista documenti</u><br>ale    |                            |                                    |                          |                          | Rispondere                   | entro il: 15/12/2014 | 12 :00 :00              |
| Testata Destinatari<br>Ciclo di approvazio         | Beni - Servizi Atti di Ga<br>one | ara Note Approvazione      |                                    |                          |                          |                              |                      |                         |
| Utente                                             |                                  | Stato                      |                                    |                          |                          |                              |                      |                         |
| Dott. Rup D                                        |                                  | Compilato                  |                                    |                          |                          |                              |                      |                         |
| Operazioni Effettua                                | ate                              |                            |                                    |                          | _                        |                              |                      |                         |
| Data                                               | Utente                           | Stato                      | Note approvatore                   | Allegato                 |                          |                              |                      |                         |
| 15/12/2014 11:34:54                                | Dott. Rup D                      | Compilato                  |                                    |                          |                          |                              |                      |                         |
|                                                    |                                  |                            |                                    |                          |                          |                              |                      |                         |
| Approvatore                                        |                                  |                            |                                    |                          |                          |                              |                      |                         |
|                                                    |                                  |                            |                                    |                          |                          |                              |                      |                         |
| Note approvatore                                   |                                  |                            |                                    |                          |                          |                              |                      |                         |
|                                                    |                                  |                            |                                    |                          |                          |                              |                      |                         |
| Allegato                                           |                                  |                            |                                    |                          |                          |                              |                      |                         |
|                                                    |                                  |                            |                                    |                          |                          |                              |                      | 🔍 100% 🔻 💡              |

Enti aderenti: Gare Informali

# Funzionalità attivabili dal documento "Gare Informali "

Sulla form di "GARE INFORMALI" sono disponibili le seguenti funzionalità:

- SALVA: permette il salvataggio di tutti i dati del documento corrente;
- INVIA: consente di inviare la richiesta alle Imprese selezionate affinché possano presentare la relativa offerta;
- APPROVA: funzionalità in fase di sviluppo;
- NON APPROVA: funzionalità in fase di sviluppo;
- ANTEPRIMA DI STAMPA: predispone la stampa del documento;
- CHIARIMENTI: permette al fornitore partecipante alla gare di chiedere chiarimenti sulla stessa, all'ente appaltante;
- **PREVENTIVI RICEVUTI:** presenta la lista delle offerte ricevute dalle Imprese invitate;
- CREA PDA: consente la valutazione delle offerte e le successive fasi di aggiudicazione;
- INFO MAIL: permetterà di verificare tutte le mail di comunicazioni inviate al singolo FORNITORE;
- LISTA DOCUMENTI: presenta la lista di tutte le comunicazioni associate alla procedura;
- RISULTATI DI GARA : permette la pubblicazione dell'esito di gara sul portale pubblico di EmPulia;
- **PROROGA:** questa funzionalità ci permette di prorogare i tempi di scadenza della gara;
- RETTIFICA: funzione per modificare a cura della stazione appaltante, i dati e gli eventuali allegati di gara;
- **REVOCA:** ci permette di bloccare una gara per problematiche di elevata rilevanza giudiziaria.

| <i> Gare Informali: - Internet Explo</i>          | orer                         |                                       | Income and                                    |                             |                                 |                       |
|---------------------------------------------------|------------------------------|---------------------------------------|-----------------------------------------------|-----------------------------|---------------------------------|-----------------------|
| Attps://testeproc.empulia.it/a                    | pplication/AFLCommon/Folder@ | eneric/NewDoc.asp?lItypePar=55&lIS    | ubTypePar=68&lIdmpPar=1&StrCommandPar=        | NEW_DOC                     |                                 | <b>A</b>              |
| Gare Informali                                    |                              |                                       |                                               |                             |                                 | Chiudi                |
| Salva Invia Approva Non Ap                        | oprova Anteprima di Stampa   | Chiarimenti Preventivi ricevuti Infol | Mail <u>Crea PDA</u> <u>Risultati di Gara</u> |                             |                                 | Stato Messaggio Nuovo |
| Proroga Rettifica Revoca Lis                      | <u>ta documenti</u>          |                                       |                                               |                             | Rispondere entro il: 15/12/2014 |                       |
| Nome                                              |                              |                                       |                                               |                             |                                 |                       |
| Testata Destinatari Beni                          | - Servizi Atti di Gara Note  | Approvazione                          |                                               |                             |                                 |                       |
| Stazione Appaltante                               |                              |                                       |                                               |                             |                                 |                       |
| InnovaPuglia S.p.A.                               |                              |                                       | RUP                                           |                             |                                 | _                     |
| C.F.: 06837080727<br>Tel: 0804670111 Fay: 0804551 | 868 F-mail                   |                                       |                                               |                             |                                 | _                     |
| f.saponaro@innova.puglia.it Z                     | Protocolla                   | Tion di Assolia                       |                                               |                             |                                 |                       |
| Fascicolo                                         | Protocolio                   | Servizi                               |                                               |                             |                                 | _                     |
| Tipo di Procedura                                 | Protocollo Richiesta         |                                       | Criterio Formulazione Offerta Economica       |                             |                                 |                       |
| Importo Base Asta (iva esclusa)                   | CIG / Nro Gara               | CUP                                   | Fiezzu V                                      |                             |                                 | _                     |
| .000                                              |                              |                                       |                                               |                             |                                 | _                     |
| Data di Apertura Offerte hh                       | mm ss<br>00 : 00             |                                       |                                               |                             |                                 |                       |
| Appalto Verde                                     | Motivazione Appalto Verde    |                                       | Appalto Sociale                               | Motivazione Appalto Sociale |                                 |                       |
| no                                                |                              |                                       |                                               |                             |                                 |                       |
|                                                   |                              |                                       |                                               | L                           |                                 |                       |
| Oggetto                                           |                              |                                       |                                               |                             |                                 |                       |
|                                                   |                              |                                       |                                               |                             |                                 | $\uparrow$            |
|                                                   |                              |                                       |                                               |                             |                                 |                       |
|                                                   |                              |                                       |                                               |                             |                                 | 💐 100% 🔻              |

#### Note:

# il sistema abilita alcune funzionalità solo dopo l'Invio del documento di Gara Informale alle aziende selezionate.

# <u>SALVA</u>

Il link Salva ci consente di salvare eventuali modifiche apportate alla Gara in qualsiasi momento lo si voglia. Salvare periodicamente ci permette di evitare la perdita di dati in caso di problematiche riguardanti l'infrastruttura hardware.

| 🤗 Gare Informali: - Internet Explorer                                                                                                    |                                            |
|----------------------------------------------------------------------------------------------------|--------------------------------------------|
| Characteria and the set of the set of the se | <u>۵</u>                                   |
| Gare Informali                                                                                                    | Chiudi                                     |
| Salva Invia Approva Non Approva Anteprima di Stampa Chiarimenti Preventivi ricevuti InfoMail Crea PDA Risultati di Gara                                                                                                    | Stato Messaggio Nuovo                      |
| Proroga Rettifica Revoca Lista documenti Nome                                                                                                    | Rispondere entro il: 15/12/2014 12 :00 :00 |
| Testata Destinatari Beni - Servizi Atti di Gara Note Approvazione                                                                                                    |                                            |
| Stazione Appaltante                                                                                                    |                                            |
| InnovaPuglia S.p.A.     RUP       S.P. Casamassima Km.3 Valenzano Italia             C.F.: 06837080727             Tel: 0804670111 Fax: 0804551868 E-mail:             f.saponaro@innova.puglia.it ZZZ                                                                                                    |                                            |
| Fascicolo Protocollo Tipo di Appalto Servizi                                                                                                    |                                            |
| Tipo di Procedura     Protocollo Richiesta     Criterio Formulazione Offerta Economica       Indagini di mercato     V     Prezzo                                                                                                    |                                            |
| Importo Base Asta (iva esclusa) CIG / Nro Gara CUP                                                                                                    |                                            |
| Data di Apertura Offerte         hh         mm         ss           00         00         00         00         00         00         00         00         00         00         00         00         00         00         00         00         00         00         00         00         00         00         00         00         00         00         00         00         00         00         00         00         00         00         00         00         00         00         00         00         00         00         00         00         00         00         00         00         00         00         00         00         00         00         00         00         00         00         00         00         00         00         00         00         00         00         00         00         00         00         00         00         00         00         00         00         00         00         00         00         00         00         00         00         00         00         00         00         00         00         00         00         00         00         00         00                                                                                                    |                                            |
| Appalto Verde     Motivazione Appalto Verde     Appalto Sociale     Motivazione Appalto Sociale       no     Imo     Imo     Imo                                                                                                    | 0                                          |
| Oggetto                                                                                                    |                                            |
|                                                                                                    |                                            |
|                                                                                                    | € 100% <del>-</del>                        |

# <u>INVIA</u>

Consente di notificare la richiesta di preventivo alle Imprese selezionate in fase di creazione del documento affinché possano presentare la relativa offerta.

Ciccando sul link "**INVIA**" il sistema effettuerà alcuni controlli di congruenza sui dati inseriti. In caso di errore un pop-up avviserà della problematica insorta altrimenti verremo avvisati dell'invio eseguito correttamente.

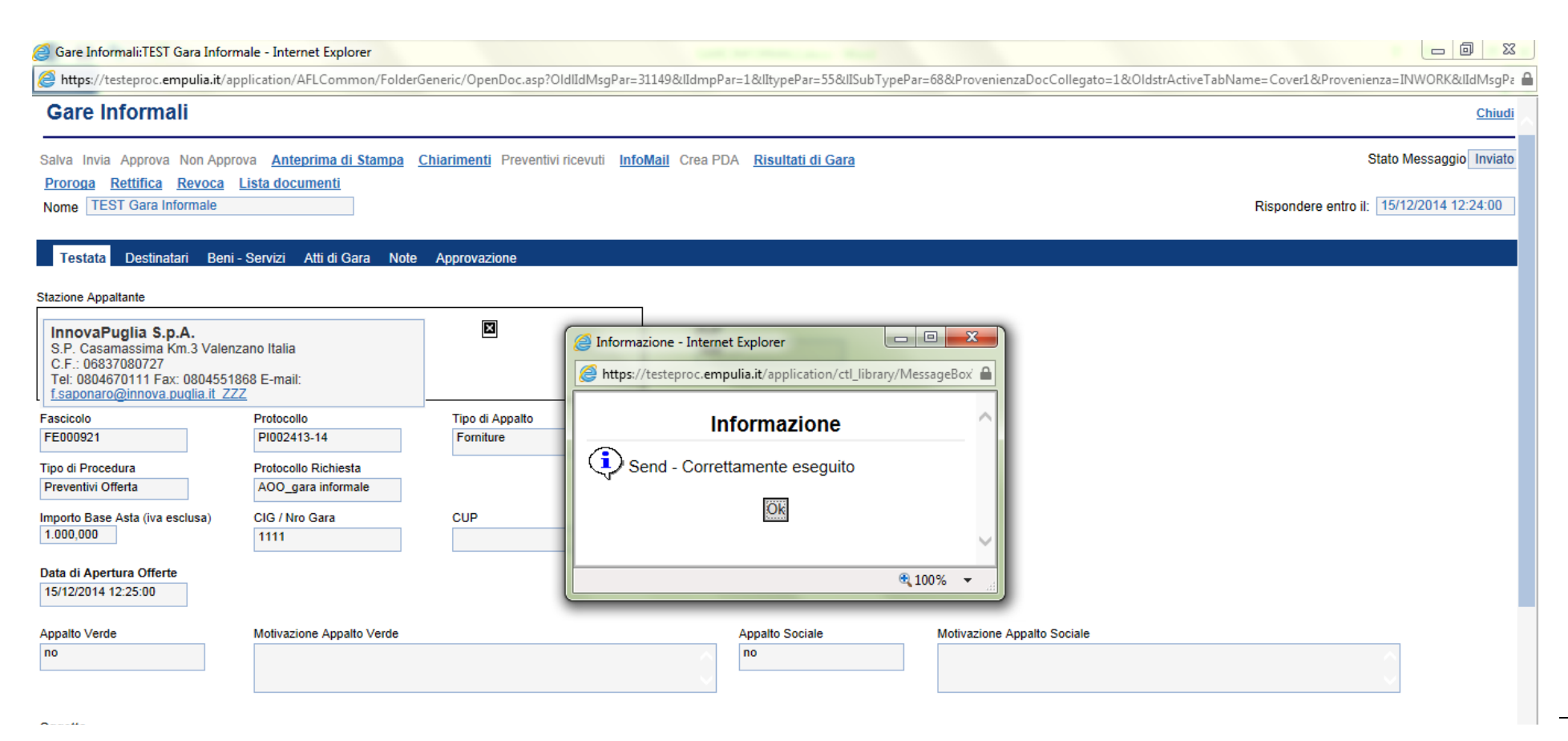

Enti aderenti: Gare Informali

# <u>APPROVA</u>

Task in fase di sviluppo per la gestione del rapporto tra due figure interne alla stazione appaltante, "FUNZIONARIO ISTRUTTORE" e "APPROVATORE"

| 🧉 Gare Informali: - Internet Explorer                                                                                                    |                                        | Income and                                        |                             |                                 |                       |
|----------------------------------------------------------------------------------------------------|----------------------------------------|---------------------------------------------------|-----------------------------|---------------------------------|-----------------------|
| Https://testeproc.empulia.it/application/AFLCommon/Folder                                                                                                    | ieneric/NewDoc.asp?lItypePar=55&lISul  | bTypePar=68&lIdmpPar=1&StrCommandPar=N            | IEW_DOC                     |                                 | <b>A</b>              |
| Gare Informali                                                                                                    |                                        |                                                   |                             |                                 | Chiudi                |
| Salva Invia Approva Non Approva Anteprima di Stampa                                                                                                    | Chiarimenti Preventivi ricevuti InfoMa | ail <u>Crea PDA</u> <u>Risultati di Gara</u>      |                             |                                 | Stato Messaggio Nuovo |
| Proroga Rettifica Revoca <u>Lista documenti</u><br>Nome                                                                                                    |                                        |                                                   |                             | Rispondere entro il: 15/12/2014 | 12 :00 :00            |
| Testata Destinatari Beni - Servizi Atti di Gara Note                                                                                                    | Approvazione                           |                                                   |                             |                                 |                       |
| Stazione Appaltante                                                                                                    |                                        |                                                   |                             |                                 |                       |
| InnovaPuglia S.p.A.<br>S.P. Casamassima Km.3 Valenzano Italia<br>C.F.: 06837080727<br>Tel: 0804670111 Fax: 0804551868 E-mail:<br>f.saponaro@innova.puglia.it ZZZ |                                        | RUP                                               |                             |                                 |                       |
| Fascicolo Protocollo                                                                                                    | Tipo di Appalto<br>Servizi             |                                                   |                             |                                 |                       |
| Tipo di Procedura Protocollo Richiesta Indagini di mercato 🔽                                                                                                    |                                        | Criterio Formulazione Offerta Economica<br>Prezzo |                             |                                 |                       |
| Importo Base Asta (iva esclusa) CIG / Nro Gara                                                                                                    | CUP                                    |                                                   |                             |                                 |                       |
| Data di Apertura Offerte hh mm ss                                                                                                    |                                        |                                                   |                             |                                 |                       |
| Appalto Verde Motivazione Appalto Verde                                                                                                    |                                        | Appalto Sociale                                   | Motivazione Appalto Sociale |                                 | 0                     |
| Oggetto                                                                                                    |                                        |                                                   |                             |                                 |                       |
|                                                                                                    |                                        |                                                   |                             |                                 | ^ _                   |
| - 1                                                                                                    |                                        |                                                   |                             |                                 | <b>a</b> 100% 🗸       |

## NON APPROVA

Task in fase di sviluppo per la gestione del rapporto tra due figure interne alla stazione appaltante, "FUNZIONARIO ISTRUTTORE" e "APPROVATORE"

| 🥃 Gare Informali: - Internet Explorer                                                                                                    |                                           | Income and                                        |                                                                           |
|----------------------------------------------------------------------------------------------------|-------------------------------------------|---------------------------------------------------|---------------------------------------------------------------------------|
| Https://testeproc.empulia.it/application/AFLCommon/Fold                                                                                                    | lerGeneric/NewDoc.asp?lItypePar=55&lISub  | oTypePar=68&IIdmpPar=1&StrCommandPar=NEW_DOC      | <u>۵</u>                                                                  |
| Gare Informali                                                                                                    |                                           |                                                   | Chiudi                                                                    |
| Salva Invia Approva Non Approva Anteprima di Stamy<br>Proroga Rettifica Revoca Lista documenti                                                                   | pa Chiarimenti Preventivi ricevuti InfoMa | ail <u>Crea PDA</u> <u>Risultati di Gara</u>      | Stato Messaggio Nuovo                                                     |
| Nome                                                                                                    |                                           |                                                   | Rispondere entro il:         15/12/2014          12         00         00 |
| Testata Destinatari Beni - Servizi Atti di Gara No                                                                                                    | te Approvazione                           |                                                   |                                                                           |
| Stazione Appaltante                                                                                                    |                                           |                                                   |                                                                           |
| InnovaPuglia S.p.A.<br>S.P. Casamassima Km.3 Valenzano Italia<br>C.F.: 06837080727<br>Tel: 0804670111 Fax: 0804551868 E-mail:<br>f.saponaro@innova.puglia.it ZZZ |                                           | RUP                                               |                                                                           |
| Fascicolo Protocollo                                                                                                    | Tipo di Appalto<br>Servizi                |                                                   |                                                                           |
| Tipo di Procedura Protocollo Richiesta<br>Indagini di mercato 🔽                                                                                                  |                                           | Criterio Formulazione Offerta Economica<br>Prezzo |                                                                           |
| Importo Base Asta (iva esclusa) CIG / Nro Gara                                                                                                    | CUP                                       |                                                   |                                                                           |
| Data di Apertura Offerte     hh     mm     ss        00     00     00                                                                                            |                                           |                                                   |                                                                           |
| Appalto Verde Motivazione Appalto Verde                                                                                                    |                                           | Appalto Sociale Motivazione Appalto Sociale       | 0                                                                         |
| Oggetto                                                                                                    |                                           |                                                   |                                                                           |
|                                                                                                    |                                           |                                                   | ^ _                                                                       |
|                                                                                                    |                                           |                                                   | <b>a</b> 100% 🗸                                                           |

# ANTEPRIMA DI STAMPA

# Ciccare sul link "ANTEPRIMA DI STAMPA" per predispone la stampa del documento di invito:

| <i>e</i> Gare Informali:TEST Gara Inform                                                                                                    | ale - Internet Expl                                                  | prer                                              | 197                                                                                                    |                       |                                          |
|----------------------------------------------------------------------------------------------------|----------------------------------------------------------------------|---------------------------------------------------|----------------------------------------------------------------------------------------------------|-----------------------|------------------------------------------|
| Attps://testeproc.empulia.it/ap                                                                                                    | plication/AFLCom                                                     | mon/FolderGeneric/OpenDoc.asp?OldlIdMsgPar=311498 | &lIdmpPar=1&lItypePar=55&lISubTypePar=68&ProvenienzaDocCollegato=1                                                                                            | 1&OldstrActiveTabName | =Cover1&Provenienza=INWORK&lIdMsgPa 🔒    |
| Gare Informali                                                                                                    |                                                                      |                                                   |                                                                                                    |                       | Chiudi                                   |
| Salva Invia Approva Non Appro<br><u>Proroga Rettifica Revoca</u>                                                                             | va <u>Anteprima d</u><br>Lista documenti                             | i Stampa Chiarimenti Preventivi ricevuti InfoMail | Crea PDA Risultati di Gara                                                                                                    |                       | Stato Messaggio Inviato                  |
| Nome TEST Gara Informale                                                                                                    | (                                                                    | <i> </i> TEST Gara Informale - Internet Explorer  |                                                                                                    |                       | Rispondere entro il: 15/12/2014 12:24:00 |
| Testata Destinatari Beni -                                                                                                    | Servizi Atti di (                                                    | https://testeproc.empulia.it/Application/download | d/rad7A952_P_48061_31149_I.htm                                                                                                    | <b>_</b>              |                                          |
| Stazione Appaltante                                                                                                    |                                                                      |                                                   |                                                                                                    |                       |                                          |
| InnovaPuglia S.p.A.<br>S.P. Casamassima Km.3 Valenz<br>C.F.: 06837080727<br>Tel: 0804670111 Fax: 08045518<br>f.saponaro@innova.puglia.it ZZZ | ano Italia<br>68 E-mail:                                             | <b>Empulia</b>                                    |                                                                                                    |                       |                                          |
| Fascicolo                                                                                                    | Protocollo                                                           | Gare Informali:TEST Gara Informale                |                                                                                                    |                       |                                          |
| FE000921<br>Tipo di Procedura<br>Preventivi Offerta<br>Importo Base Asta (iva esclusa)<br>1.000.000                                          | PI002413-14<br>Protocollo Richie<br>AOO_gara infor<br>CIG / Nro Gara | Stazione Appaltante                               | InnovaPuglia S.p.A.<br>S.P. Casamassima Km.3 Valenzano Italia<br>C.F.: 06837080727<br>Tel: 0804670111 Fax: 0804551868 E-mail: f.saponaro@innova.puglia.it_ZZZ |                       |                                          |
|                                                                                                    |                                                                      | Data di ricezione                                 | 15/12/2014 12:10:28                                                                                                    |                       |                                          |
| Data di Apertura Offerte<br>15/12/2014 12:25:00                                                                                              |                                                                      | Protocollo                                        | PI002413-14                                                                                                    |                       |                                          |
| Annelle Mende                                                                                                    | Maliumines Ann                                                       | Rispondere entro il: :                            | 15/12/2014 12:24:00                                                                                                    |                       |                                          |
| no                                                                                                    |                                                                      | Tipo di Appalto                                   | Forniture                                                                                                    |                       | ~                                        |
|                                                                                                    |                                                                      | Oggetto                                           | Test Gara Informale                                                                                                    |                       | $\sim$                                   |
|                                                                                                    |                                                                      | Criterio Formulazione Offerta Economica           | Prezzo                                                                                                    |                       |                                          |
| Oggetto<br>Test Gara Informale                                                                                                    |                                                                      | Tipo di Procedura                                 | Preventivi Offerta                                                                                                    |                       |                                          |
|                                                                                                    |                                                                      | Data di Apertura Offerte                          | 15/12/2014 12:25:00                                                                                                    |                       | A                                        |
|                                                                                                    |                                                                      | Importo Dana Anta (iva analuna)                   | 4 000 000                                                                                                    | @ 100% -              | ×                                        |
|                                                                                                    | (                                                                    |                                                   |                                                                                                    | ~ 100 % ·             | € 100% <b>-</b>                          |

# CHIARIMENTI

Cliccando sul link "CHIARIMENTI" è possibile leggere e rispondere protempore a domande di chiarimenti inviate da Fornitori che vogliono partecipare alla Gara. La schermata di riferimento sarà la seguente:

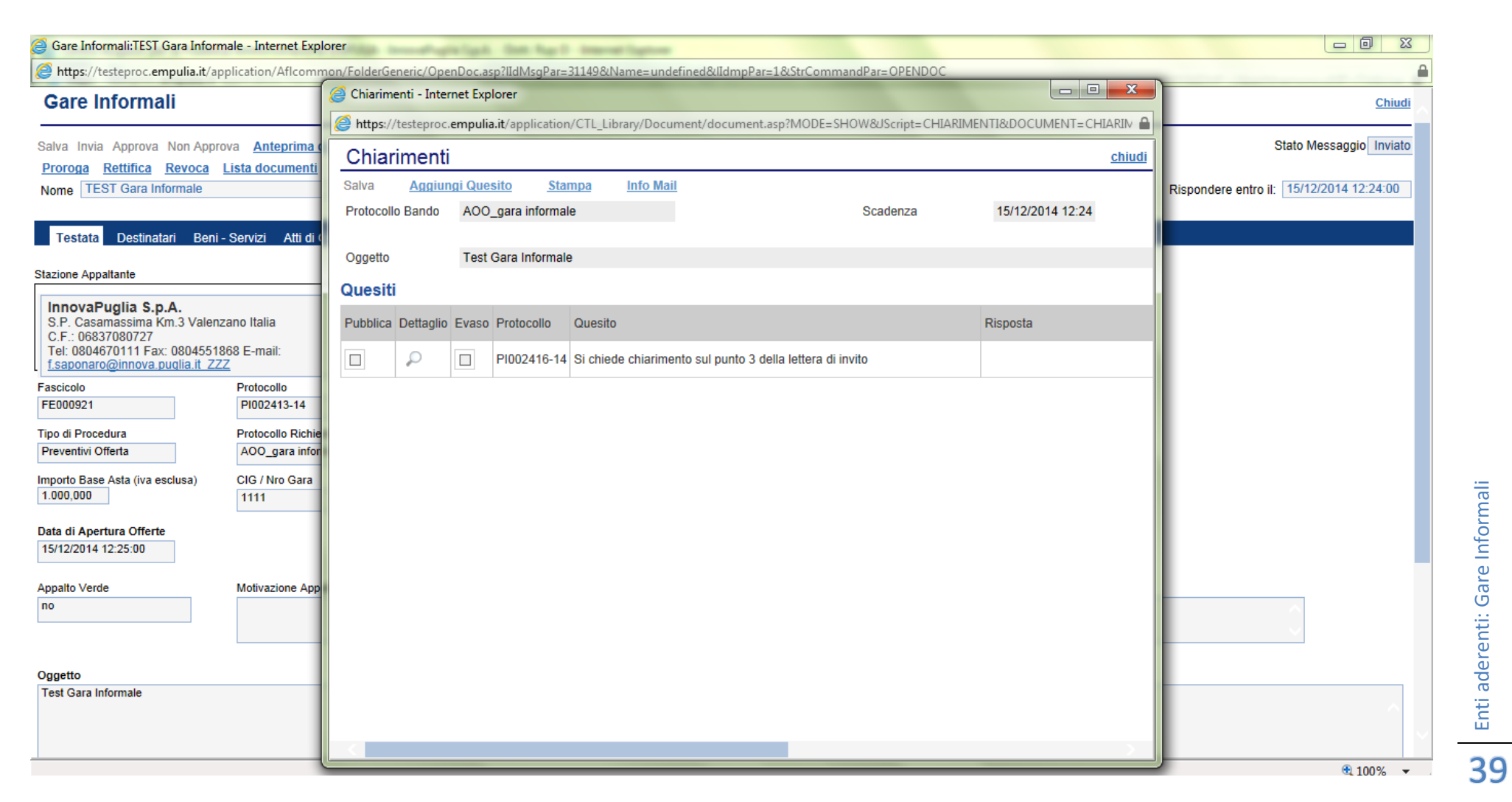

Cliccando su un qualsiasi quesito nella finestra chiarimenti, possiamo aprire e interagire con lo stesso attraverso la seguente schermata "DETTAGLIO QUESITO":

| 🥖 Dettaglio Quesit                        | o - Internet Explorer                                        | and the second second s |                                      |
|-------------------------------------------|--------------------------------------------------------------|----------------------------------------------------------------------------------------------------|--------------------------------------|
| Attps://testepro                          | <b>empulia.it</b> /application/CTL_Library/Document/document | sp?MODE=SHOW&UpdateParent=no&UScript=DETAIL_CHIARIMENTI&DC                                                                                                    | DCUMENT=DETAIL_CHIARIMENTI&IDDOC=782 |
| Dettaglio Qu                              | esito                                                        |                                                                                                    | <u>chiudi</u>                        |
| <u>Salva</u> <u>Stampa</u>                | Pubblica Nascondi                                            | Seederse                                                                                                    | 15/12/2014 12:24                     |
| Protocolio Bando                          | AOO_gara mormale                                             | Scauenza                                                                                                    | 10/12/2014 12:24                     |
| Oggetto                                   | Test Gara Informale                                          |                                                                                                    |                                      |
| Società                                   | Fornitore_01                                                 | Telefono                                                                                                    | 082593073                            |
| E-Mail                                    | g.gsldo@afsoluzioni.it                                       | Fax                                                                                                    | 082593073                            |
| Protocollo                                | PI002416-14                                                  | Data invio quesito                                                                                                    | 15/12/2014                           |
| Quesito                                   | Si chiede chiarimento sul punto 3 della letter               | di invito                                                                                                    |                                      |
| Protocollo risposta                       |                                                              | Data Risposta                                                                                                    |                                      |
| Risposta<br>Allegato<br>Chiarimento Evaso | Si precisa che                                               |                                                                                                    |                                      |
|                                           |                                                              |                                                                                                    | <b>€</b> 85% ▼                       |

Ponendo la spunta su "CHIARIMENTO EVASO" (1), si ha la possibilità dopo il Salvataggio di inviare e pubblicare la Risposta del quesito preso in considerazione.

| https://testeproo                                              | .empulia.it/application/CTL_Library/Document/document.as                | ateParent=no&JScript=DETAIL_CHIARIMENTI&DOCUMENT=DETAIL_CHIARII | MENTI&IDDOC=782&MODE=SHOW&COMMAND= | PROCESS& |
|----------------------------------------------------------------|-------------------------------------------------------------------------|-----------------------------------------------------------------|------------------------------------|----------|
| Dettaglio Que                                                  | esito                                                                   |                                                                 |                                    | chiud    |
| alva <u>Stampa</u><br>Protocollo Bando                         | Pubblica Nascondi<br>AOO_gara informale                                 | Soadenza                                                        | 15/12/2014 12:24                   |          |
| Oggetto<br>Società                                             | Test Gara Informale Fornitore_01                                        | Telefono                                                        | 082593073                          |          |
| -Mail                                                          | g.galdo@afsoluzioni.it                                                  | Fax                                                             | 082593073                          |          |
| Protocollo<br>Quesito                                          | PI002416-14<br>Si chiede chiarimento sul punto 3,461a lettera di invito | Data invio quesito                                              | 15/12/2014                         |          |
| rotocollo risposta<br>lisposta<br>Jlegato<br>:hiarimento Evaso | PID02417-14 Si precisa che                                              | Informazione<br>Salvataggio eseguito correttamente              | 15/12/2014                         |          |
|                                                                |                                                                         |                                                                 |                                    |          |

# PREVENTIVI RICEVUTI

E' la funzione che consente all'Ente di visualizzare la lista delle offerte ricevute dalle Imprese invitate, in risposta ad un documento di "GARA INFORMALE" precedentemente inviato.

Il contenuto dell'offerta non è reso visibile all'Ente se non alla scadenza dei termini temporali fissati. Entro tali termini, inoltre, l'Impresa può sostituire, anche più volte, un'offerta già inviata con una nuova. Il sistema riterrà valida e renderà visibile all'Ente solo l'ultima offerta inviata. Il sistema inoltre rifiuta le offerte inviate oltre i termini di gara, informando l'Impresa con un messaggio di notifica dell'avvenuto superamento della data entro cui presentare l'offerta.

Il sistema tiene traccia, per ciascun richiesta inviata, del numero di offerte ricevute. Selezionare dal menu funzionale a sinistra la voce "PROCEDURE NEGOZIATE" e successivamente cliccare su "**GARE INFORMALI**" per ottenere l'elenco delle richieste di preventivo; selezionare quella che presenta offerte ricevute:

| 🥔 Centro Acquisti per la Pubblica A                                                                                                    | 🖟 Centro Acquisti per la Pubblica Amministrazione EmPULIA : InnovaPuglia S.p.A Dott. Rup D - Internet Explorer |               |                             |                                                   |                     |                       |                                           |                                                                              |           |                  | Л                                    |   |
|----------------------------------------------------------------------------------------------------|----------------------------------------------------------------------------------------------------|---------------|-----------------------------|---------------------------------------------------|---------------------|-----------------------|-------------------------------------------|------------------------------------------------------------------------------|-----------|------------------|--------------------------------------|---|
| Stars://testeproc.empulia.it/application/Home/NewHomeAfs.asp?STRURLPARTECIPA=&IScreen=1366&LinguaSito=I&FlagCheckWeb=&strOpzioni=1101010000000000000000000000000000000 |                                                                                                    |               |                             |                                                   |                     |                       |                                           |                                                                              |           |                  |                                      |   |
| Esci Dra Server: 15/12/2014 11:37:07                                                                                                    |                                                                                                    |               |                             |                                                   |                     |                       |                                           |                                                                              |           |                  |                                      |   |
| Procedure Aperte                                                                                                    |                                                                                                    | CE            | RCA                         |                                                   |                     |                       |                                           |                                                                              |           |                  |                                      |   |
| Procedure Pietrette                                                                                                    |                                                                                                    | <u>Crea I</u> | <u>Nuovo Elimina Copia</u>  | Seleziona tutto Deseleziona tutto                 | <u>Stampa</u>       | <u>Esporta in xIs</u> |                                           |                                                                              |           |                  |                                      |   |
| Procedure Ristrette<br>Procedure Negoziate<br>Cottimo fiduciario                                                                                                    |                                                                                                    |               | Nome                        | Oggetto                                           | <u>Tipo Appalto</u> | <u>Data scadenza</u>  | <u>Criterio</u><br>Aggiudicazione<br>Gara | <u>Criterio</u><br><u>Formulazione</u><br><u>Offerta</u><br><u>Economica</u> | Fascicolo | Protocollo Bando | <u>Numero</u><br>Offerte<br>Ricevute |   |
| Procedura di Aggiudicazione                                                                                                    |                                                                                                    |               | mascherina 1/14             | fornitura maschera per ventilazione polmonare     | Forniture           | 17/01/2014 12:50      | Prezzo più basso                          | Prezzo più basso                                                             | FE000743  | 1201             |                                      |   |
| Tutte le Comunicazioni                                                                                                    |                                                                                                    |               | prova_                      | Test di richiesta di preventivo                   | Servizi             | 24/02/2014 14:59      | Prezzo più basso                          | Prezzo più basso                                                             | FE000757  | 454543545        |                                      |   |
| Annullamento Asta                                                                                                    |                                                                                                    |               | prova1_                     | Test di richiesta di preventivo                   | Servizi             | 24/02/2014 15:25      | Prezzo più basso                          | Prezzo più basso                                                             | FE000759  | P000/2014        |                                      |   |
| Rilanci su Asta                                                                                                    |                                                                                                    |               | pc 2014_                    | pc                                                | Lavori pubblici     | 02/04/2014 11:30      | Prezzo più basso                          | Prezzo più basso                                                             | FE000774  | 1234             | 2                                    | Ľ |
| Gare Informali                                                                                                    |                                                                                                    |               | assistenza domiciliare 2014 | Progetto assistenza domiciliare per il paziente L | Servizi             | 02/07/2014 10:58      | Prezzo più basso                          | Percentuale                                                                  | FE000844  | 21212121         | 2                                    |   |
| Lettera d'ordinazione                                                                                                    |                                                                                                    |               | prova                       | prova                                             | Servizi             | 17/11/2014 10:39      | Prezzo più basso                          | Prezzo più basso                                                             | FE000908  | P004/2014        | 1                                    |   |

Sul documento aperto selezionando il link "**Preventivi ricevuti**"il sistema presenterà la lista delle offerte con il riferimento alla ragione sociale dell'Impresa a cui l'offerta si riferisce, il valore dell'offerta, la data di ricezione, lo stato dell'offerta. Nel caso in cui l'Impresa avesse inviato più offerte per uno stesso invito, solo l'ultima presenterà lo stato "Inviato" mentre le precedenti avranno lo stato "Invalidato". Il sistema permette di selezionare solo le offerte il cui stato è diverso da "Invalidato".

| 🧉 Gare Informali:TEST Gara Informale - Internet Explorer                                                                                                    | Carl. Bott Ray 9. Amount System                                                                                                    |                                                                                |
|----------------------------------------------------------------------------------------------------|----------------------------------------------------------------------------------------------------|--------------------------------------------------------------------------------|
| https://testeproc.empulia.it/application/Aflcommon/FolderGeneric/Open                                                                                            | Doc.asp?lldMsgPar=31170&Name=undefined&lldmpPar=1&StrCommandPar=OPENDOC                                                                                                    | <u> </u>                                                                       |
| Gare Informali                                                                                                    |                                                                                                    | Chiudi                                                                         |
| Salva Invia Approva Non Approva <u>Anteprima di Stampa Chiarimenti P</u><br>Proroga Rettifica <u>Revoca Lista documenti</u><br>Nome TEST Gara Informale          | reventivi ricevuti InfoMail Crea PDA Risultati di Gara                                                                                                    | Stato Messaggio Bando In Rettifica<br>Rispondere entro il: 15/12/2014 12:55:00 |
| Testata Destinatari Beni - Servizi Atti di Gara Note Approvaz 🤇                                                                                                  | https://testeproc.empulia.it/application/DASHBOARD/Viewer.asp?AreaFiltro=no&                                                                                                    |                                                                                |
| Stazione Appaltante                                                                                                    | 🗿 https://testeproc.empulia.it/application/DASHBOARD/Viewer.asp?AreaFiltro=no&Table=DASHBOA 🔒                                                                                                    |                                                                                |
| InnovaPuglia S.p.A.<br>S.P. Casamassima Km.3 Valenzano Italia<br>C.F.: 06837080727<br>Tel: 0804570111 Fax: 0804551868 E-mail:<br>f.saponaro@innova.puglia.it.222 | Preventivi Ricevuti chiudi Stampa Esporta in xls Veleze                                                                                                    |                                                                                |
| Fascicolo Protocollo Tipo di<br>FE000022 PI002433-14 Fornitu                                                                                                    | Ragione Sociale         Nome         Protocollo         Offerta         Data Ricezione         Stato           Fornitore 01         offerta fornitore 01         PI002434-14         910.00         15/12/2014 12:43:53         Inviato |                                                                                |
| Tipo di Procedura Protocollo Richiesta Preventivi Offerta P007/2014 Importo Base Asta (iva esclusa) CIG / Nro Gara CUP 1.000,000 1111                            |                                                                                                    |                                                                                |
| Data di Apertura Offerte<br>15/12/2014 12:56:00                                                                                                    |                                                                                                    |                                                                                |
| no Motivazione Appaito Verde                                                                                                    |                                                                                                    | 0                                                                              |
| Oggetto                                                                                                    |                                                                                                    |                                                                                |
| Test Gara Informale                                                                                                    |                                                                                                    | ^ ^ .                                                                          |

Cliccare sul nome dell'offerta per visualizzare il dettaglio della stessa.

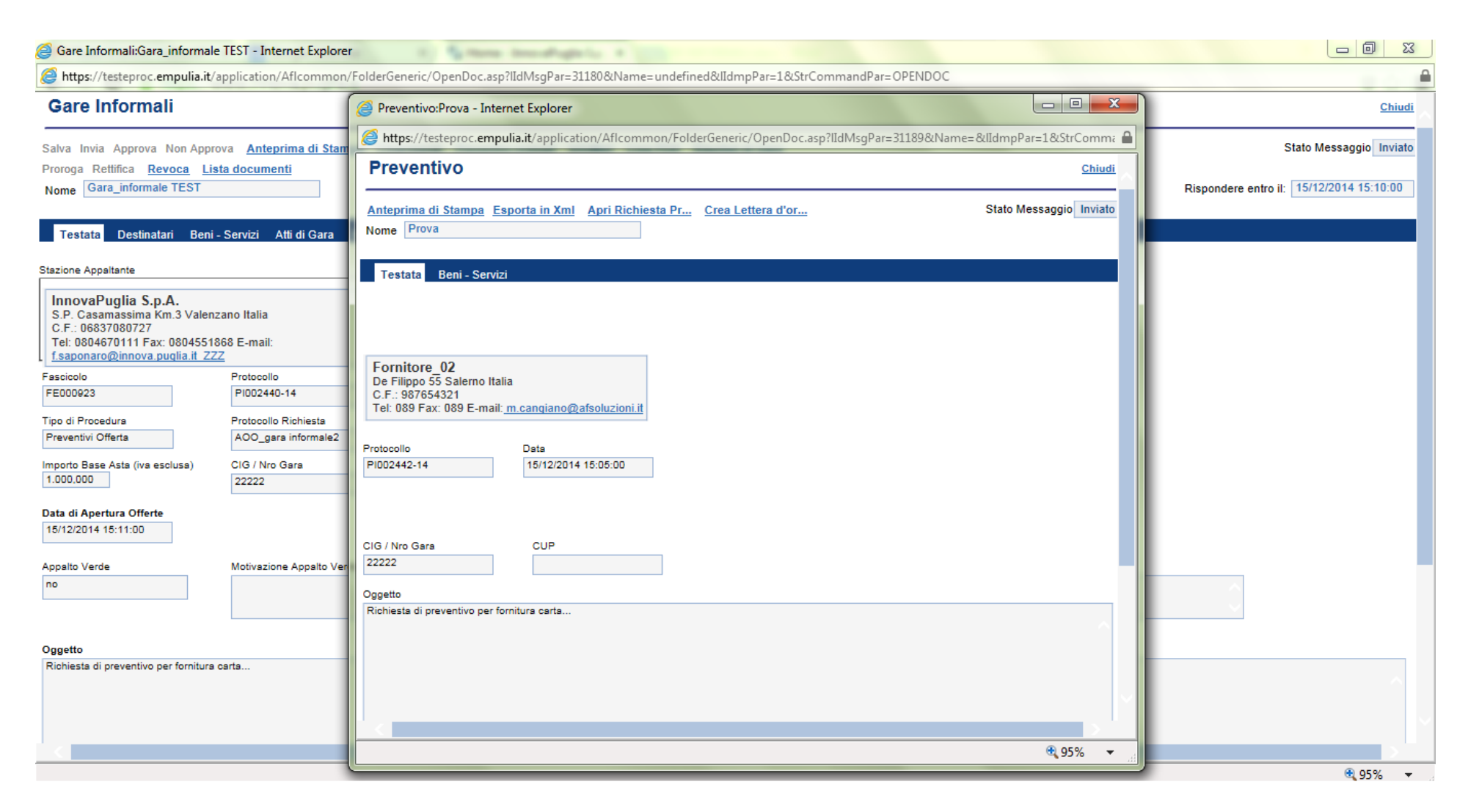

| <i>i</i> Gare Informali:Gara_informale                                                                                                    | TEST - Internet Explorer                    | a a fame terral age to a                                                                        | and a second of second of second              | the second second second second second second second second second second second second second second second s |                                          |
|----------------------------------------------------------------------------------------------------|---------------------------------------------|-------------------------------------------------------------------------------------------------|-----------------------------------------------|----------------------------------------------------------------------------------------------------|------------------------------------------|
| Attps://testeproc.empulia.it/ap                                                                                                    | pplication/Aflcommon/                       | /FolderGeneric/OpenDoc.asp?lIdMsgPar=31180&Name                                                 | =undefined&lIdmpPar=1&StrCommandPar=OPEN      | IDOC                                                                                                    | ۵                                        |
| Gare Informali                                                                                                    | Í                                           | Preventivo:Prova - Internet Explorer                                                            |                                               |                                                                                                    | Chiudi                                   |
| Salva Invia Approva Non Approv                                                                                                    | va <u>Anteprima di Stam</u>                 | https://testeproc.empulia.it/application/Aflcomn                                                | non/FolderGeneric/OpenDoc.asp?lIdMsgPar=31189 | 9&Name=&IIdmpPar=1&StrComma 🔒                                                                                  | Stato Messaggio Inviato                  |
| Proroga Rettifica <u>Revoca</u> <u>Lista</u>                                                                                                   | a documenti                                 | Preventivo                                                                                      |                                               | Chiudi                                                                                                    | Rispondere entro il: 15/12/2014 15:10:00 |
| Testata Destinatari Beni - :                                                                                                    | Servizi Atti di Gara                        | Anteprima di Stampa Esporta in Xml Apri Richie<br>Nome Prova                                    | sta Pr Crea Lettera d'or                      | Stato Messaggio Inviato                                                                                        |                                          |
| Stazione Appaltante                                                                                                    |                                             | Testata Beni - Servizi                                                                          |                                               |                                                                                                    |                                          |
| InnovaPuglia S.p.A.<br>S.P. Casamassima Km.3 Valenza<br>C.F.: 06837080727<br>Tel: 0804670111 Fax: 080455186<br>f saponar0@innova puglia it 272 | ano Italia<br>38 E-mail:                    | Valore Offerta         724,000           Valore Offerta in Lettere         settecentoventiquatt | ro/00                                         |                                                                                                    |                                          |
| Fascicolo                                                                                                    | Protocollo                                  | Descrizione                                                                                     | Valuta Importo Base<br>Asta Valore Offerto    |                                                                                                    |                                          |
| FE000923                                                                                                    | PI002440-14                                 | Carta formato A4                                                                                | €-Euro 500,000 456,0                          | 000                                                                                                    |                                          |
| Tipo di Procedura<br>Preventivi Offerta                                                                                                    | Protocollo Richiesta<br>AOO_gara informale2 | Carta formato A3                                                                                | € - Euro 500,000 268,0                        | 000                                                                                                    |                                          |
| Importo Base Asta (iva esclusa)<br>1.000,000                                                                                                   | CIG / Nro Gara<br>22222                     | Descrizione                                                                                     | Allegato                                      |                                                                                                    |                                          |
| Data di Apertura Offerte<br>15/12/2014 15:11:00                                                                                                |                                             |                                                                                                 |                                               |                                                                                                    |                                          |
| Appalto Verde                                                                                                    | Motivazione Appalto Ver                     |                                                                                                 |                                               |                                                                                                    |                                          |
|                                                                                                    |                                             |                                                                                                 |                                               |                                                                                                    |                                          |
| Oggetto                                                                                                    |                                             |                                                                                                 |                                               |                                                                                                    |                                          |
| Richiesta di preventivo per fornitura ca                                                                                                    | arta                                        |                                                                                                 |                                               |                                                                                                    | ~                                        |
|                                                                                                    |                                             |                                                                                                 |                                               | ~                                                                                                    |                                          |
|                                                                                                    |                                             |                                                                                                 |                                               |                                                                                                    |                                          |
|                                                                                                    | (                                           |                                                                                                 |                                               | ≪ <b>%</b> CC <b>₽</b>                                                                                         | ⊕ 05% <b>▼</b>                           |

# <u>Una volta identificato l'Aggiudicatario definitivo della Gara Informale, è possibile creare ed inviare la "lettera di ordinazione" entrando all'interno della sua offerta, cliccando sul link apposito "CREA LETTERA DI ORDINAZIONE".</u>

| Attps://testeproc.empulia.it/application/Aflcommon/FolderGeneric/NewDoc.asp?ShowExit=&lItypePar - Internet Explorer                                                                                                    |                                                   |
|----------------------------------------------------------------------------------------------------|---------------------------------------------------|
| Show Exit=&lltypePar=55&lldMsgSource=31189&llSubTypePar=72&lldmpPar=1&StrCommandPar=NEW_DOC                                                                                                    | <b>a</b>                                          |
| Lettera d'ordinazione                                                                                                    | Chi                                               |
| Salva     Invia     Anteprima di Stampa     Apri Offerta     Esporta in Xml       Nome                                                                                                    | Stato Messaggio Nuc<br>Validità ordine 23/12/2014 |
| Testata       Beni - Servizi         Inserisci nuovo a       Elenco attributi         Valore Offerta       724,000         Valore Offerta in Lettere       settecentoventiquattro/00         Elenco attributi       Inserisci articolo         Cancella articolo       Copia Riga       Inserisci nuovo a         ©       Descrizione       Allegato         Estensioni ammesse        P7M-PDF-JPG-TIFF-BMP-ZIP-R ♥         I       atto        P7M-PDF-JPG-TIFF-BMP-ZIP-R ♥         Gestione Allegati |                                                   |
| 4                                                                                                    |                                                   |
|                                                                                                    | C 95% 🔻                                           |

# INFO MAIL

Cliccando sul task "INFO MAIL" il sistema ci offre la finestra di seguito riportata che permette di verificare tutte le mail di comunicazioni inviate al singolo FORNITORE.

| Gare Informali:TEST Gara Info                                          | rmale - Interne                                                                                                    | 🥭 http | os://testeproc.empulia.it/applicat | ion/DASHBOARD/Viewer.asp?OV | WNER=&Tabl  | le=DASHBOAI  | RD_VIEW_LISTA - Internet Explorer | - • X          |                                         |
|------------------------------------------------------------------------|----------------------------------------------------------------------------------------------------|--------|------------------------------------|-----------------------------|-------------|--------------|-----------------------------------|----------------|-----------------------------------------|
| https://testeproc.empulia.it/a                                         | application/Af                                                                                                    | 🥭 htt  | ps://testeproc.empulia.it/applica  | tion/DASHBOARD/Viewer.asp?O | WNER=       | le=DASHBOA   | RD_VIEW_LISTA_MAIL&IDENTITY=ID&DC | CUMENT=LISTA 🔒 | <b></b>                                 |
| Gare Informali                                                         | _                                                                                                    | Lis    | ta Mail                            | Chiudi                      |             |              |                                   |                |                                         |
| Salva Invia Approva Non Approva Anteprim CERCA                         |                                                                                                    |        |                                    |                             |             |              |                                   |                | Stato Messaggio Bando In Rettifica      |
| Proroga Rettifica <u>Revoca</u> <u>Lis</u><br>Nome TEST Gara Informale | oroga Rettifica <u>Revoca</u> <u>Lista documenti</u><br>ome <u>TEST Gara Informale</u> <u>Inoltra Stampa lista Esporta xIs</u> <u>Seleziona</u> ▼ |        |                                    |                             |             |              |                                   |                | ispondere entro il: 15/12/2014 12:55:00 |
| Testata Destinatari Beni-                                              | - Servizi Atti                                                                                                    |        | Azienda                            | Destinatario                | <u>Mail</u> | <u>Stato</u> | <u>Data</u><br>Invio/Ricezione    | Conversazione  |                                         |
| Stazione Appaltante                                                    | _                                                                                                    |        | Fornitore_02                       | m.cangiano@afsoluzioni.it   |             | Inviata      | 15/12/2014 12:40:02               | P              |                                         |
| InnovaPuglia S.p.A.<br>S.P. Casamassima Km.3 Valenz                    | zano Italia                                                                                                    |        |                                    | c.lavorgna@afsoluzioni.it   |             | Inviata      | 15/12/2014 12:38:48               | P              |                                         |
| Tel: 0804670111 Fax: 08045518<br><u>f.saponaro@innova.puqlia.it ZZ</u> | 368 E-mail:<br><u>Z</u>                                                                                                    |        |                                    |                             |             |              |                                   |                |                                         |
| Fascicolo<br>FE000922                                                  | Protocollo<br>PI002433-14                                                                                                    |        |                                    |                             |             |              |                                   |                |                                         |
| Tipo di Procedura<br>Preventivi Offerta                                | Protocollo Ric<br>P007/2014                                                                                                    |        |                                    |                             |             |              |                                   |                |                                         |
| Importo Base Asta (iva esclusa)                                        | CIG / Nro Gar<br>1111                                                                                                    |        |                                    |                             |             |              |                                   |                |                                         |
| Data di Apertura Offerte<br>15/12/2014 12:56:00                        |                                                                                                    |        |                                    |                             |             |              |                                   |                |                                         |
| Appalto Verde<br>no                                                    | Motivazione A                                                                                                    |        |                                    |                             |             |              |                                   |                |                                         |
|                                                                        |                                                                                                    |        |                                    |                             |             |              |                                   |                |                                         |
| Oggetto                                                                |                                                                                                    |        |                                    |                             |             |              |                                   |                |                                         |
| Test Gara Informale                                                    |                                                                                                    |        |                                    |                             |             |              |                                   |                | · · · ·                                 |
|                                                                        |                                                                                                    |        |                                    |                             |             |              |                                   |                | ~                                       |
|                                                                        | _                                                                                                    |        |                                    |                             |             |              |                                   |                |                                         |
|                                                                        | l                                                                                                    |        |                                    |                             |             |              |                                   |                | 95% 🔻                                   |

Cliccando sul simbolo conversazione è possibile aprire il contenuto della stessa.

| 🧉 https://testepr | oc.empulia.it/app           | lication/DASHB      | OARD/Viev     | ver.asp?OWNER=&Table=DASHBOARD_VIEW                                                                        | _MAIL       | Internet E   | xplorer 😐                        |               |
|-------------------|-----------------------------|---------------------|---------------|----------------------------------------------------------------------------------------------------|-------------|--------------|----------------------------------|---------------|
| Attps://testep    | roc. <b>empulia.it</b> /app | olication/DASH      | BOARD/Vie     | wer.asp?OWNER=&Table=DASHBOARD_VIEW                                                                        | _MAIL_G     | UID&DOC      | UMENT=LISTA_MAIL                 | &IDENTI 🔒     |
| Conversa          | zione                       |                     |               |                                                                                                    |             |              |                                  | <u>chiudi</u> |
| CERCA             |                             |                     |               |                                                                                                    |             |              |                                  |               |
| Inoltra St        | ampa lista <u>E</u>         | sporta xis          | Seleziona     | v                                                                                                    |             |              |                                  |               |
| Mittente          |                             | <u>Destinatario</u> |               | Oggetto                                                                                                    | <u>Mail</u> | <u>Stato</u> | <u>■ Data</u><br>Invio/Ricezione | Dettaglio     |
| garetelem         | atiche@empulia.it           | m.cangiano@at       | fsoluzioni.it | Notifica: Documento non letto di tipo "Gare<br>Informali" GUID=[{7E018A29-8FB1-4EDC-8269<br>2AFD722F634C}] | - 🖂         | Inviata      | 15/12/2014 12:40:02              | P             |
|                   |                             |                     |               |                                                                                                    |             |              |                                  |               |
|                   |                             |                     |               |                                                                                                    |             |              |                                  |               |
|                   |                             |                     |               |                                                                                                    |             |              |                                  |               |
|                   |                             |                     |               |                                                                                                    |             |              |                                  |               |
|                   |                             |                     |               |                                                                                                    |             |              |                                  |               |
|                   |                             |                     |               |                                                                                                    |             |              |                                  |               |
|                   |                             |                     |               |                                                                                                    |             |              |                                  |               |
|                   |                             |                     |               |                                                                                                    |             |              |                                  |               |
|                   |                             |                     |               |                                                                                                    |             |              |                                  |               |
|                   |                             |                     |               |                                                                                                    |             |              |                                  |               |
|                   |                             |                     |               |                                                                                                    |             |              |                                  |               |
|                   |                             |                     |               |                                                                                                    |             |              |                                  |               |
|                   |                             |                     |               |                                                                                                    |             |              |                                  |               |
|                   |                             |                     |               |                                                                                                    |             |              | و 🗨                              | 5% 👻 🧧        |

| C Dettaglio Mail - Internet Explorer                                                                                                    |               |
|----------------------------------------------------------------------------------------------------|---------------|
| https://testeproc.empulia.it/application/ctl_library/document/document.asp?MODE=SHOW&JScript=DOCUMENT_MAIL_SYSTEM&DOCUMENT=DOCUMENT_MAIL_SYSTEM&IDDOC=66074 | <b>A</b>      |
| Dettaglio Mail                                                                                                    | <u>chiudi</u> |
| Stampa                                                                                                    |               |
| Destinatario<br>m cangiano@afsoluzioni it                                                                                                    |               |
| Mittente                                                                                                    |               |
| garetelematiche@empulia.it                                                                                                    |               |
| Oggetto Notifica: Documento non letto di tipo "Gare Informali" GUID=[{7E018A29-8FB1-4EDC-8269-2AFD722F634C}]                                                |               |
| ???Body???<br>In data 15/12/2014 fi è stato inolitato un documento "Gare Informali"                                                                         |               |
|                                                                                                    |               |
| dall'azienda :InnovaPuglia S.p.A.                                                                                                    |               |
| Titolo Documento: TEST Gara Informale                                                                                                    |               |
| Protocollo Bando: P007/2014                                                                                                    |               |
| Oggetto: Test Gara Informale                                                                                                    |               |
| CIG: 1111                                                                                                    |               |
| Termine entro qui rispondere: 15/12/2014 12:50:00                                                                                                    |               |
|                                                                                                    |               |
| Importo: 1000.000                                                                                                    |               |
| Per aprire il documento accedere alla sezione "Inviti" del <u>Portale</u><br>Distinti Saluti.                                                               |               |
| Centro Acquisti per la Pubblica Amministrazione EmPULIA                                                                                                    |               |
|                                                                                                    |               |
|                                                                                                    |               |
|                                                                                                    |               |
|                                                                                                    |               |
|                                                                                                    |               |
|                                                                                                    |               |
|                                                                                                    | 🔍 95% 🔻 🔡     |

#### CREA PDA

La funzione consente di effettuare la valutazione e la comparazione delle offerte inviate all'Ente dagli operatori economici che partecipano alla Procedura. Durante questa fase il sistema farà uso dei "CRITERI DI VALUTAZIONE" stabiliti dall'Ente durante la compilazione del documento di Gara. L'attribuzione dei punteggi alle offerte pervenute ne determina la classifica che potrà essere eventualmente pubblicata sul sito istituzionale dell'Ente così da rendere pubblico l'esito della gara.

Come prima operazione aprire la gara di riferimento all'interno della quale è presente il link "CREA PDA" che permette di creare la *Procedura di Aggiudicazione*:

| 🏉 Gare Informali:PDA Informali - \                                                                                           | Windows Internet Explorer                                      |                                         |                                                           |                                                                     |
|----------------------------------------------------------------------------------------------------|----------------------------------------------------------------|-----------------------------------------|-----------------------------------------------------------|---------------------------------------------------------------------|
| https://trainingeproc.empulia.i                                                                                              | it/application/Aflcommon/Fo                                    | olderGeneric/OpenDoc.asp?lIdMsg         | Par=32840&Name=undefined&IIdmpPar=1&StrCommandPar=OPENDOC |                                                                     |
| Gare Informali                                                                                                    |                                                                |                                         |                                                           | Chiudi 📥                                                            |
| Salva Invia Approva Non Approva<br>Proroga Rettifica <u>Revoca Lista (</u><br>Nome PDA Informali                             | Anteprima di Stampa Ch<br>documenti                            | iarimenti <u>Preventivi ricevuti</u> In | foMai Crea PDA Risultati di Gara                          | Stato Messaggio Inviato<br>Bispondere entro it: 06/03/2015 12:00:00 |
| Testata Destinatari Beni - Se                                                                                                | ervizi Atti di Gara Note A                                     | \pprovazione                            |                                                           |                                                                     |
| Stazione Appaltante<br>Ente Addestramento<br>via Roma, 23 Bari Italia<br>C.F.: 0<br>E-mail: <u>c.lavorgna@afsoluzioni.it</u> |                                                                | ×                                       | RUP<br>dott piffero                                       |                                                                     |
| Fascicolo<br>FE001115<br>Tipo di Procedura<br>Indagini di mercato                                                            | Protocollo<br>Pl000342-15<br>Protocollo Richiesta<br>P004/2015 | Tipo di Appalto<br>Servizi              | Criterio Formulazione Offerta<br>Prezzo                   |                                                                     |
| Importo Base Asta (iva esclusa)<br>1.000,000<br>Data di Apertura Offerte                                                     | CIG / Nro Gara                                                 | CUP                                     |                                                           |                                                                     |
| 06/03/2015 13:00:00                                                                                                    |                                                                |                                         |                                                           |                                                                     |

# La schermata descrittiva della PDA è la seguente:

| alua Chiudi Soduta Essa C                                   | Stampa                      | Esports in via        | Disultata di Cara | Function:                                         |                |                                          |                                     |  |
|-------------------------------------------------------------|-----------------------------|-----------------------|-------------------|---------------------------------------------------|----------------|------------------------------------------|-------------------------------------|--|
| Compilatore                                                 | Titolo PDA per Pl000342-15  | <u>Esporta in xis</u> | Risultato di Gara | Protocollo                                        |                | Data Invio                               | Stato<br>Aggiudicazione Provvisoria |  |
|                                                             |                             |                       |                   | Protocollo Generale                               |                | Data Protocollo Generale                 |                                     |  |
| Protocollo Bando<br>1000342-15                              | Fascicolo<br>FE001115       |                       |                   |                                                   |                |                                          |                                     |  |
| importo Appalto €                                           | Importo a Base d'Asta       |                       |                   |                                                   |                |                                          |                                     |  |
| 0,00<br>Criterio di Aggiudicazione Gara<br>Prezzo più basso | Conformità                  |                       |                   | Criterio Formulazione Offerta Economica<br>Prezzo |                | Modalità di partecipazione<br>Telematica | Offerte Anomale                     |  |
| CIG                                                         | CUP                         |                       |                   | N.D.D. Indizione                                  |                | Data D.D. Indizione                      |                                     |  |
| Oggetto                                                     |                             |                       |                   |                                                   |                |                                          |                                     |  |
| PDA delle Gare Informali                                    |                             |                       |                   |                                                   |                |                                          |                                     |  |
| Testata Sedute di gara Dienilogo Finale Alli                | aati PDA Note Cropologia Do | cumenti               |                   |                                                   |                |                                          |                                     |  |
| Data   Seduta                                               | gaar bA note cronologia bo  | canicità              |                   |                                                   | Data II Seduta |                                          |                                     |  |
| 06/03/2015                                                  |                             |                       |                   |                                                   |                |                                          |                                     |  |
| Determina di aggiudicazione                                 |                             |                       |                   |                                                   | Del            |                                          |                                     |  |
| Descrizione breve                                           |                             |                       |                   |                                                   |                |                                          |                                     |  |
| PDA delle Gare Informali                                    |                             |                       |                   |                                                   |                |                                          |                                     |  |
|                                                             |                             |                       |                   |                                                   |                |                                          |                                     |  |
|                                                             |                             |                       |                   |                                                   |                |                                          |                                     |  |

I passi da eseguire per poter svolgere correttamente la Procedura di Aggiudicazione sono i seguenti:

- Controllare nel dettaglio le offerte inviate dagli Operatori Economici all'interno del task "RIEPILOGO FINALE"

| Procedura di Aggiudicazione                        |                                                     |                                       |                                                    |  |  |  |  |  |  |
|----------------------------------------------------|-----------------------------------------------------|---------------------------------------|----------------------------------------------------|--|--|--|--|--|--|
| Salva Chiudi Seduta Fase ▼ Comuni                  | icazioni ♥ <u>Stampa</u> Esporta in xIs             | Risultato di Gara Funz                | ioni                                               |  |  |  |  |  |  |
| Compilatore                                        | Titolo                                              |                                       | Protocollo                                         |  |  |  |  |  |  |
| Utente 1                                           | PDA per PI000342-15                                 |                                       |                                                    |  |  |  |  |  |  |
|                                                    |                                                     |                                       | Protocollo Generale                                |  |  |  |  |  |  |
|                                                    |                                                     |                                       |                                                    |  |  |  |  |  |  |
| Protocollo Bando                                   | Fascicolo                                           |                                       |                                                    |  |  |  |  |  |  |
| PI000342-15                                        | FE001115                                            |                                       |                                                    |  |  |  |  |  |  |
| Importo Appalto €                                  | Importo a Base d'Asta                               |                                       |                                                    |  |  |  |  |  |  |
| 0,00                                               | 1.000,00                                            |                                       |                                                    |  |  |  |  |  |  |
| Criterio di Aggiudicazione Gara                    | Conformità                                          |                                       | Criterio Formulazione Offerta Economica            |  |  |  |  |  |  |
| Prezzo più basso                                   | no                                                  |                                       | Prezzo                                             |  |  |  |  |  |  |
| CIG                                                | COP                                                 |                                       | N.D.D. Indizione                                   |  |  |  |  |  |  |
| Qagetto                                            |                                                     |                                       |                                                    |  |  |  |  |  |  |
| PDA delle Gare Informali                           |                                                     |                                       |                                                    |  |  |  |  |  |  |
|                                                    |                                                     |                                       |                                                    |  |  |  |  |  |  |
| Testata Sedute di gara Riepilogo Finale Allegati F | PDA Note Cronologia Documera                        |                                       |                                                    |  |  |  |  |  |  |
| Stato                                              |                                                     | Aggiudicatario                        |                                                    |  |  |  |  |  |  |
| Aggiudicazione Provvisoria                         |                                                     | Deserta                               |                                                    |  |  |  |  |  |  |
| Ec Fornitore                                       | Rank So Punteggio Punteggio Pu<br>Totale Tecnico Ec | nteggio Stato<br>onomico Offerta Note | Valore<br>Offerta Stato Dettaglio<br>Motivazioni M |  |  |  |  |  |  |
|                                                    |                                                     |                                       |                                                    |  |  |  |  |  |  |
|                                                    |                                                     |                                       |                                                    |  |  |  |  |  |  |

 Una volta effettuato lo studio delle offerte, la stazione appaltante è in grado di assegnare l'Aggiudicatario Provvisorio inviando una comunicazione attraverso il menù a tendina "COMUNICAZIONI" → "AGG. PROV. PART.";

| Salva Chiudi Seduta Fase Comunic                    | azioni ▼    | <u>Stampa</u>                 | Esporta i         | n xls     |                       |                 |                      |                       |
|-----------------------------------------------------|-------------|-------------------------------|-------------------|-----------|-----------------------|-----------------|----------------------|-----------------------|
| Compilatore                                         | Titolo      |                               |                   |           |                       |                 |                      |                       |
| Utente 1                                            | PDA per P   | Procedu                       | ra di Aggiuo      | dicazione |                       |                 |                      |                       |
|                                                     |             | Salva Cl                      | hiudi Seduta      | Fase V    | Comuniscoioni 🗸 🤒     | Stampa <u>E</u> | <u>sporta in xls</u> | <u>Risultato di C</u> |
|                                                     |             | Compilatore                   |                   | C         | Agg. Prov. Partec     |                 |                      | Protocollo            |
|                                                     |             | Utente 1                      |                   |           | Agg. Def. Parteci     |                 |                      |                       |
|                                                     |             |                               |                   |           | Aqq. Def. Invitati    |                 |                      | Protocollo C          |
| Protocollo Bando                                    | Fascicolo   |                               |                   |           |                       |                 |                      |                       |
| PI000342-15                                         | FE001115    |                               |                   |           |                       |                 |                      |                       |
| Importo Appalto €                                   | Importo a B | Protocollo Bai<br>PI000342-15 | ndo               |           | Fascicolo<br>FE001115 |                 |                      |                       |
| 0,00                                                | 1.000,0     | Importo Appa                  | lto€              |           | Importo a Base d'Asta |                 |                      |                       |
| Criterio di Aggiudicazione Gara                     | Conformità  | 0,00                          |                   |           | 1.000,00              |                 |                      |                       |
| Prezzo più basso                                    | no          | Criterio di Agg               | giudicazione Gara |           | Conformità            |                 |                      | Criterio For          |
| 00                                                  | CUP         | Prezzo più ba                 | SS0               |           | no                    |                 |                      | Prezzo                |
| 00                                                  | 001         | CIG                           |                   |           | CUP                   |                 |                      | N.D.D. Indiz          |
|                                                     |             | Occetto                       |                   |           |                       |                 |                      |                       |
| Oggetto                                             |             | Oggetto                       |                   |           |                       |                 |                      |                       |
| PDA delle Gare Informali                            |             |                               |                   |           |                       |                 |                      |                       |
|                                                     |             |                               |                   |           |                       |                 |                      |                       |
| Testata Sedute di gara Riepilogo Finale Allegati PE | A Note C    | ronologia D                   | ocumenti          |           |                       |                 |                      |                       |
| Stato                                               |             |                               |                   |           |                       |                 |                      |                       |
| Aggiudicazione Provvisoria                          |             |                               |                   |           |                       |                 |                      |                       |
|                                                     |             |                               |                   |           |                       |                 |                      |                       |
|                                                     |             | Punteggio                     | Punteggio         | Puntegoi  |                       |                 |                      |                       |
| Ec Fornitore                                        | Rank So     | Totale                        | Tecnico           | Economi   |                       |                 |                      |                       |

## Procedura di Aggiudicazione

- Successivamente l'ente aggiudicatario procede alla chiusura della seduta con la creazione del verbale attraverso il link "CHIUDI SEDUTA";

| Dati di Sec                                     | luta             |                        |               |               |                       |                               |                                        |             |            |      |       | <u>chiudi</u> |
|-------------------------------------------------|------------------|------------------------|---------------|---------------|-----------------------|-------------------------------|----------------------------------------|-------------|------------|------|-------|---------------|
| <u>Chiudi Seduta</u><br>Compilatore<br>Utente 1 | Annulla Chiusura | Verbale<br>Descrizione | PDA alla data | <u>Stampa</u> | <u>Esporta in xIs</u> |                               | ]                                      |             | Protocollo | Data | Stato |               |
| Oggetto                                         |                  |                        |               |               |                       |                               |                                        |             |            |      |       |               |
|                                                 |                  |                        |               |               |                       |                               |                                        |             |            |      |       |               |
| Numero Seduta<br>I                              |                  |                        |               |               |                       | Tipo Se<br>Selezio            | duta<br>na ▼                           |             |            |      |       |               |
| Data Inizio<br>11/03/2015<br>Data Prossima S    | hh 09 mm 49      | SS 46                  |               |               |                       | DataFin<br>11/03/2<br>Prossin | e<br>015 hh 09<br>a Seduta da Definire | mm 49 ss 46 | ]          |      |       |               |
|                                                 | ··· hh mm        |                        |               |               |                       |                               |                                        |             |            |      |       |               |
| Lista Verbali                                   | ammissibili      |                        |               |               |                       |                               |                                        |             |            |      |       |               |
| Se Tipo verbale                                 | e da creare      |                        |               |               |                       |                               |                                        |             |            |      |       |               |
|                                                 | I GARA 2         |                        |               |               |                       |                               |                                        |             |            |      |       |               |
|                                                 |                  |                        |               |               |                       |                               |                                        |             |            |      |       |               |
|                                                 |                  |                        |               |               |                       |                               |                                        |             |            |      |       |               |
|                                                 |                  |                        |               |               |                       |                               |                                        |             |            |      |       |               |
|                                                 |                  |                        |               |               |                       |                               |                                        |             |            |      |       |               |

- Inserire in "TESTATA" il nome della Determina di Aggiudicazione e la Data della stessa;

| Procedura di Aggiudicazione                       |                  |                                                |               |                       |                                        |                      |                |                                          |                      |                 |
|---------------------------------------------------|------------------|------------------------------------------------|---------------|-----------------------|----------------------------------------|----------------------|----------------|------------------------------------------|----------------------|-----------------|
| Salva Chiudi Seduta<br>Compilatore<br>Utente 1    | <u>Fase</u> ▼    | Comunicazioni<br>Titolo<br>PDA per Pl000342-15 | <u>Stampa</u> | <u>Esporta in xls</u> | <u>Risultato di Gara</u><br>Protocollo | <u>Funzioni</u> ▼    |                | Data Invio                               | Stato<br>Aggiudicazi | one Provvisoria |
|                                                   |                  |                                                |               |                       | Protocollo Generale                    | •                    |                | Data Protocollo Generale                 |                      |                 |
| Protocollo Bando<br>Pl000342-15                   |                  | Fascicolo<br>FE001115                          |               |                       |                                        |                      |                |                                          |                      |                 |
| Importo Appalto €<br>0,00                         |                  | Importo a Base d'Asta<br>1.000,00              |               |                       |                                        |                      |                |                                          |                      |                 |
| Criterio di Aggiudicazione Ga<br>Prezzo più basso | ara              | Conformità<br>no                               |               |                       | Criterio Formulazio<br>Prezzo          | ne Offerta Economica |                | Modalità di partecipazione<br>Telematica | Offerte An           | omale           |
| CIG                                               |                  | CUP                                            |               |                       | N.D.D. Indizione                       |                      |                | Data D.D. Indizione                      |                      |                 |
| Oggetto<br>PDA delle Gare Informali               |                  |                                                |               |                       |                                        |                      |                |                                          |                      |                 |
| Testata Sedute di gara                            | Riepilogo Finale | Allegati PDA Hote Cri                          | onologia Docu | ımenti                |                                        |                      |                |                                          |                      |                 |
| Data   Seduta<br>06/03/2015                       |                  |                                                |               | _                     |                                        |                      | Data II Seduta |                                          |                      |                 |
| Determina di aggiudicazione                       |                  |                                                |               |                       |                                        | $\rightarrow$        | Del            |                                          |                      |                 |
| Descrizione breve                                 |                  |                                                |               |                       |                                        |                      |                |                                          |                      |                 |
| PDA delle Gare Info                               | mali             |                                                |               |                       |                                        |                      |                |                                          |                      |                 |

Inviare la comunicazione dell'aggiudicatario definitivo sempre attraverso il menù a tendina "COMUNICAZIONI"
 → "AGG. DEF. PART."

| Procedura di Aggiudicazion                                   | ne                                              |                                                |                                                                                                    |                          |                |                                     |  |
|--------------------------------------------------------------|-------------------------------------------------|------------------------------------------------|----------------------------------------------------------------------------------------------------|--------------------------|----------------|-------------------------------------|--|
| Salva Chiudi Seduta Fase                                     | Comunicazioni 🕈 🛛 Stampa                        | Esporta in xls                                 |                                                                                                    |                          |                |                                     |  |
| Compilatore<br>Utente 1                                      | PDA per Pl000342-15                             | Procedura di Ag                                | giudicazione                                                                                                    |                          |                |                                     |  |
|                                                              |                                                 | Salva Chiudi Sedu<br>Compilatore<br>Utente 1   | ta Fase ▼ Communication Communication Communi<br>Communication Communication Communication Communication Communication Communication Communication Communication Communication Communication Communication Communication Communication Communication Communication Communication Communicati | J. Prov. Partec          | Esporta in xIs | <u>Risultato di C</u><br>Protocollo |  |
| Protocollo Bando<br>Pl000342-15                              | Fascicolo<br>FE001115                           |                                                | Agg                                                                                                    | j. Def. Invitati         |                | Protocollo (                        |  |
| Importo Appalto €<br>0,00<br>Criterio di Aggiudicazione Gara | Importo a Base d'Asta<br>1.000,00<br>Conformità | Protocollo Bando<br>Pl000342-15                | Fascic<br>FE001                                                                                                    | :olo<br>115              |                |                                     |  |
| Prezzo più basso<br>CIG                                      | no<br>CUP                                       | Importo Appalto €<br>0,00                      | Importe<br>1.00                                                                                                    | o a Base d'Asta<br>00,00 |                |                                     |  |
| Oggetto<br>PDA delle Gare Informali                          |                                                 | Criterio di Aggiudicazione<br>Prezzo più basso | Gara Confor<br>no                                                                                                    | rmità                    |                | Criterio Fon<br>Prezzo              |  |
| Testata Sedute di gara Riepilogo Fina                        | le Allegati PDA Note Cronologia                 |                                                | CUP                                                                                                    |                          |                | N.D.D. Indiz                        |  |
| Stato<br>Aggiudicazione Provvisoria                          |                                                 | - Oggetto                                      |                                                                                                    |                          |                |                                     |  |
| Ec Fornitore                                                 | Rank So Punteggio<br>Totale                     | Punteggio Punteggi<br>Tecnico Economio         |                                                                                                    |                          |                |                                     |  |

- Come ultima operazione pubblicare i risultati di gara utilizzando il link "**RISULTATI DI GARA**" che si può trovare o all'interno della PDA creata o nel maschera principale della gara informale in oggetto come si illustra successivamente.

# RISULTATI DI GARA

Cliccando sul link "RISULTATI DI GARA" è possibile pubblicare l'esito della Gara sul portale pubblico EmPULIA.

| Procedura di Aggiudica:                                                 | zione      |                                  |                    |                      |                        |                              |                                                    |                   |       |                                 |             | c                                   |
|-------------------------------------------------------------------------|------------|----------------------------------|--------------------|----------------------|------------------------|------------------------------|----------------------------------------------------|-------------------|-------|---------------------------------|-------------|-------------------------------------|
| <u>Salva Chiudi Seduta Fase</u><br>Compilatore<br>Giuseppe Muschitiello | <u>e</u> ▼ | Comunica<br>Titolo<br>PDA per D1 | izioni<br>▼<br>123 | <u>Stam</u>          | Da Espo                | orta in xls Risu<br>Pi<br>Pi | Itato di Gara Fu<br>otocollo<br>rotocollo Generale | nzioni 🕈          |       | Data Invio<br>Data Protocollo   |             | Stato<br>Aggiudicazione Provvisoria |
| Protocollo Bando<br>D123                                                |            | Fascicolo<br>FE001075            | -                  |                      |                        |                              |                                                    |                   |       |                                 |             |                                     |
| Importo Appalto €<br>0,00                                               |            | Importo a B<br>10.000,00         | lase d'As<br>0     | a                    |                        |                              |                                                    |                   |       |                                 |             |                                     |
| Criterio di Aggiudicazione Gara<br>Prezzo più basso                     |            | Conformità<br>no                 |                    |                      |                        | C                            | riterio Formulazione Of<br>ezzo                    | ferta Economica   |       | Modalità di parte<br>Telematica | cipazione   | Offerte Anomale                     |
| CIG<br>123AA                                                            |            | CUP<br>123AACUP                  |                    |                      |                        | N                            | D.D. Indizione                                     |                   |       | Data D.D. Indizio               | пе          |                                     |
| Oggetto<br>gara richiesta preventivo forniture                          |            |                                  |                    |                      |                        |                              |                                                    |                   |       |                                 |             |                                     |
| Testata Sedute di gara Riepilogo                                        | o Finale   | Allegati PDA                     | A Note             | Cronologi            | a Document             | i.                           |                                                    |                   |       |                                 |             |                                     |
| Stato<br>Aggiudicazione Definitiva                                      |            |                                  |                    |                      | Aggiu<br>Fornito       | idicatario<br>ore_01         |                                                    |                   |       |                                 |             |                                     |
| Decadenza Esito Verifica Anomal                                         | lia R      | tettifica Valo                   | re Agg.            | Agg. D               | efinitiva              |                              |                                                    |                   |       |                                 |             |                                     |
| Ec Fornitore                                                            | Ran        | k So Punt<br>Tota                | teggio<br>ale      | Punteggio<br>Tecnico | Punteggio<br>Economico | Stato Offerta                | Note                                               | Valore<br>Offerta | Stato | Dettaglio<br>Motivazioni        | Motivazione |                                     |
| Fornitore_01                                                            | 1          | 9.                               | 864,00             |                      | 9864,00                | Aggiudicatario defini        | tivo                                               | 9.864,00000       |       | P                               |             |                                     |
| Fornitore_02                                                            | 2          | 9.                               | 945,00             |                      | 9945,00                | Il Classificato              |                                                    | 9.945,00000       |       | P                               |             |                                     |

La finestra aperta, conterrà diverse parti da compilare a favore della pubblicazione, una "DESCRIZIONE", "L'IMPORTO DI AGGIUDICAZIONE", "DATA DI PUBBLICAZIONE ESITO", "CODICE SCP", "URL SCP". Inoltre la schermata offre la possibilitò di allegare un Documento Specifico.

| 🗿 Risultati di Gara - Windows                                          | Internet Explorer                              |                                                                   |                                                |
|------------------------------------------------------------------------|------------------------------------------------|-------------------------------------------------------------------|------------------------------------------------|
| https://testeproc.empulia.it                                           | /application/ctl_Library/document/document.asp | MODE=SHOW&COMMAND=RELOAD&JScript=RISULTATODIGARA&DOCUMENT=RISULTA | TODIGARA&IDDOC=214&CUR_FLD_SELECTED_ON_DOC 🔒 🔯 |
| Risultati di Gara                                                      |                                                |                                                                   | chiudi                                         |
| Salva Pubblica Risultato<br>Oggetto<br>Bando D123 - nara richiesta pre | ventivo forniture                              |                                                                   |                                                |
| Descrizione                                                            | Tentre lennere                                 |                                                                   |                                                |
| Importo di Aggiudicazione<br>Codice SCP                                | Data Pubblicazione Esito                       |                                                                   |                                                |
| DocumentoAllegato                                                      |                                                |                                                                   |                                                |
| Numero Data                                                            | Descrizione                                    | Allegato                                                          | El                                             |

A completamento della schermata Salvare la stessa nel sistema e successivamente Pubblicare il Risultato sul portale o effettuare direttamente la Pubblicazione; il tutto attraverso i link "SALVA" e "PUBBLICA RISULTATO".

| 🗿 Risulta                  | i di Gara - Windows Ir           | nternet Explorer                                  |                                                                                                    |                                         |
|----------------------------|----------------------------------|---------------------------------------------------|----------------------------------------------------------------------------------------------------|-----------------------------------------|
| Risulf<br>Salva<br>Oggetto | Ati di Gara                      | application/ctl_Library/document/document.asp     | JSCRIPT=RISUETATUDIGARA&DUCUMENT=RISUETATUDIGARA&Io=&UDUC=214&MODE                                                                                                    | =SHUW&CUMMAND=PROCESS@PROCESS_PARAM=SIC |
| Bando:D<br>Descrizi        | 123 - gara richiesta prev<br>one | entivo forniture                                  |                                                                                                    |                                         |
| L'aggi                     | udicatario è il f                | fornitore 01                                      |                                                                                                    |                                         |
| Codice S<br>Docume         | II Aggiudicazione<br>9,86<br>ICP | Data Pubblicazione Esito<br>29/03/2016<br>Url SCP |                                                                                                    |                                         |
| Numero                     | Data                             | Descrizione                                       | Allegato                                                                                                    | El                                      |
| 1                          | 29/03/2016                       | L'aggiudicatario è il fornitore 01                | Blacktif                                                                                                    | Đ                                       |
|                            |                                  |                                                   | Informazione - Windows Internet Explorer   Informazione     Informazione     Step di pubblicazione eseguito correttamente     Ok     Image: Constrained and the protetta: attivata internet   Modalità protetta: attivata internet   Modalità protett |                                         |

Enti aderenti: Gare Informali

# <u>PROROGA</u>

Ciccando sul link "**PROROGA** " è possibile impostare come termine della presentazione delle offerte, relativa alla gara, una data successiva a quella previamente impostata.

| 🤗 Gare Informali:TEST Gara Inf                                                                                                    | 🥝 Proroga Gara - Internet Explorer                                                                                                    |                         |  |  |  |  |  |  |  |  |
|----------------------------------------------------------------------------------------------------|----------------------------------------------------------------------------------------------------|-------------------------|--|--|--|--|--|--|--|--|
| https://testeproc.empulia.it                                                                                                    | Show the step of the step of t |                         |  |  |  |  |  |  |  |  |
| Gare Informali                                                                                                    | Proroga Gara chiudi                                                                                                    |                         |  |  |  |  |  |  |  |  |
| Salva Invia Approva Non Ap<br><u>Proroga Rettifica Revoca</u><br>Nome TEST Gara Informale                                          | Salva     Invia     Info Mail     Precedente     Procedura di Gara     Stampa     Esporta in xls       Compilatore     Titolo     Protocollo     Data invio     Stato Funzionale       Dott. Rup D     Proroga gara Num. AOO_gara informale     In lavorazione     In lavorazione                                                                                                    | Stato Messaggio Inviato |  |  |  |  |  |  |  |  |
| Testata Destinatari Be<br>Stazione Appaltante                                                                                      | Protocollo Bando     CIG       AOO_gara informale     1111       Descrizione     Test Gara Informale                                                                                                    |                         |  |  |  |  |  |  |  |  |
| S.P. Casamassima S.p.A.<br>C.F.: 06837080727<br>Tel: 0804670111 Fax: 08045<br>f.saponaro@innova.puqlia.it<br>Fascicolo<br>FE000921 | Nuova Data Termine Quesiti     Data Termine Quesiti Corrente                                                                                                    |                         |  |  |  |  |  |  |  |  |
| Tipo di Procedura<br>Preventivi Offerta<br>Importo Base Asta (iva esclusa)                                                         | Nuova Data Prima Seduta       Data Prima Seduta Corrente         Image: Image: Imag                                                                   |                         |  |  |  |  |  |  |  |  |
| 1.000,000<br>Data di Apertura Offerte<br>15/12/2014 12:25:00                                                                       | dei termini di ricezione delle offerte con fissazione della nuova scadenza per il giorno ore La seduta di gara si<br>svolgerà il giorno ore                                                                                                    |                         |  |  |  |  |  |  |  |  |
| Appalto Verde<br>no                                                                                                    | Aggiungi Allegato<br>Avvisi di Rettifica                                                                                                    |                         |  |  |  |  |  |  |  |  |
| Oggetto<br>Test Gara Informale                                                                                                    | El Descrizione Allegato                                                                                                    |                         |  |  |  |  |  |  |  |  |
|                                                                                                    |                                                                                                    | € 100% -                |  |  |  |  |  |  |  |  |

Oltre ad inserire i parametri richiesti nell'opportuna schermata (es. Nuova data e ora di presentazione, motivazione, ecc...), il sistema permette di inserire un allegato specifico come da schermata prossima.

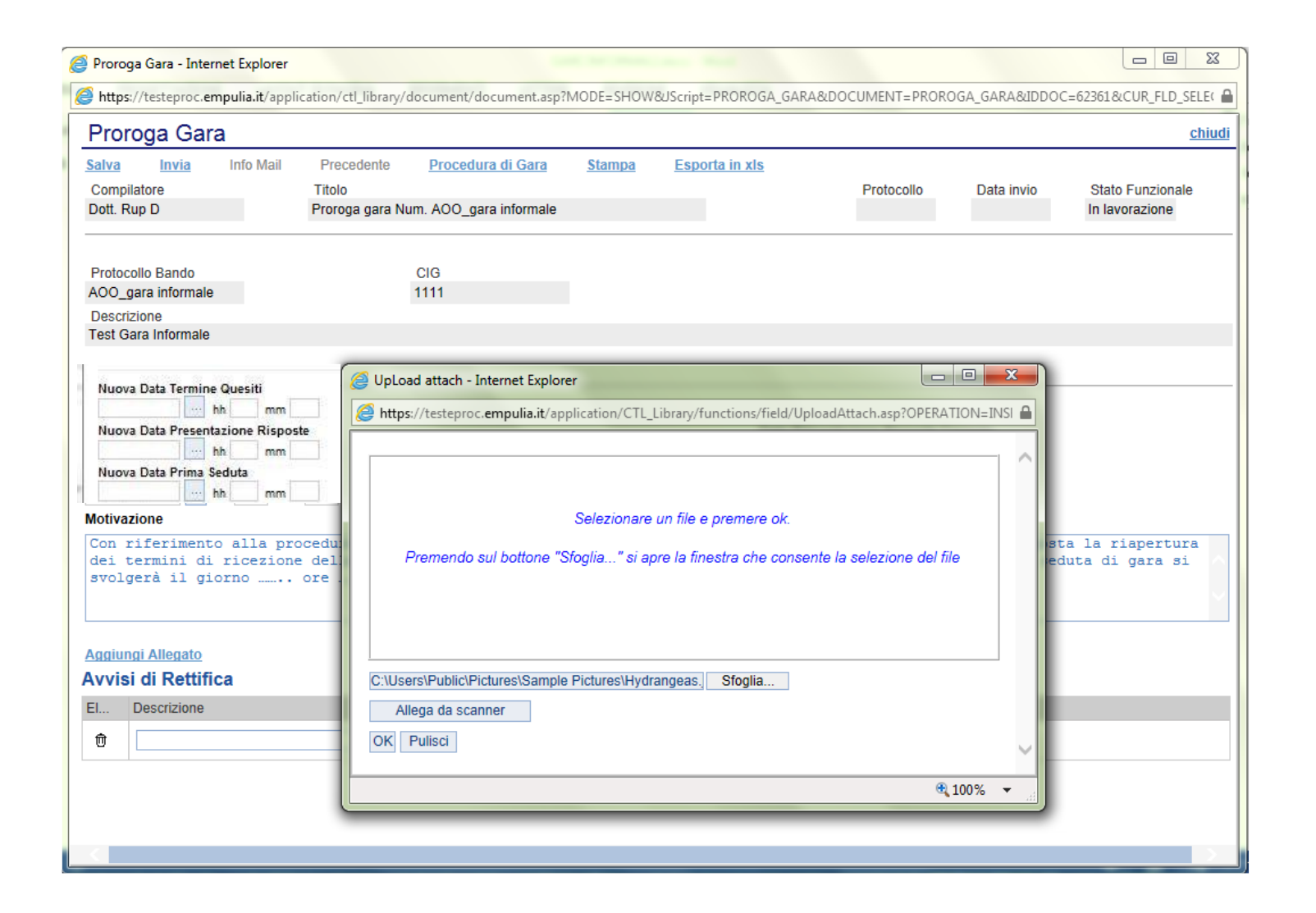

Nel caso in cui apportiamo una Proroga della Gara a Gara scaduta il sistema presenta questo errore non permettendo la modifica di Proroga.

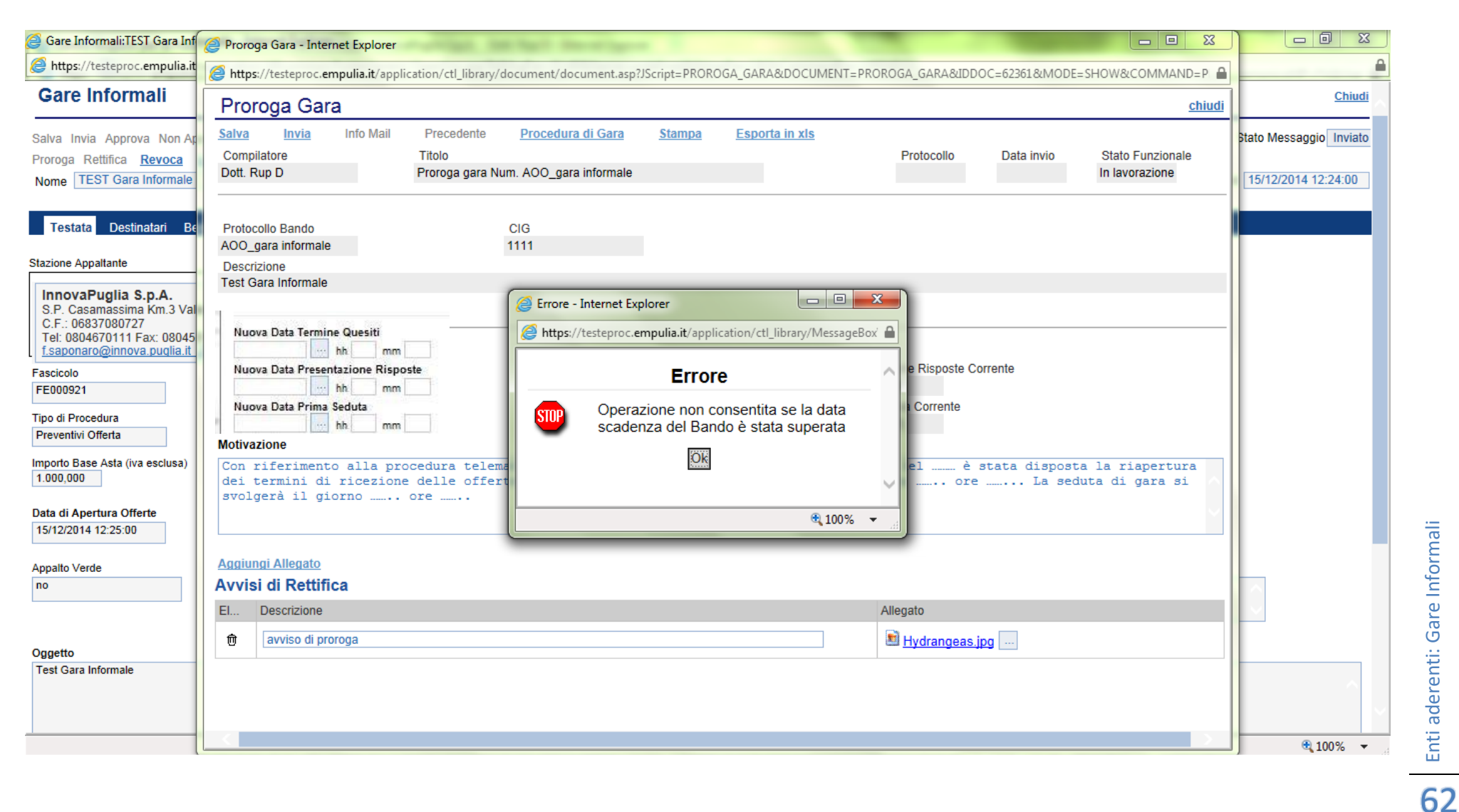

# <u>RETTIFICA</u>

Ciccando sul link "RETTIFICA" viene proposto (prima della schermata vera e propria di rettifica) un messaggio popup che ci chiede la conferma di voler avviare una rettifica come in figura:

| Invito                                                                                                    |                                                                                                    |                                                                                                    |                                                                                                    |               |
|----------------------------------------------------------------------------------------------------|----------------------------------------------------------------------------------------------------|----------------------------------------------------------------------------------------------------|----------------------------------------------------------------------------------------------------|---------------|
|                                                                                                    |                                                                                                    |                                                                                                    |                                                                                                    |               |
| Salva Invia Approva Non                                                                                                    | Approva Anteprima di Stampa Chi                                                                                 | iarimenti Domande di Partec Crea Pi                                                                                                    | requalifica Crea Invito O                                                                                         | fferte ricevi |
| Info Mail Proroga Retti                                                                                                    | fica Revoca Listadocumenti Cor                                                                                  | mpleta dati per                                                                                                    |                                                                                                    |               |
| Nome 23.04.15bis                                                                                                    |                                                                                                    |                                                                                                    |                                                                                                    |               |
|                                                                                                    |                                                                                                    |                                                                                                    |                                                                                                    |               |
| Testata Atti di Gara                                                                                                    | Informazioni Tecniche Destinatari                                                                               | Busta Documentazione Busta Tecni                                                                                                    | ica Busta Economica                                                                                               | Note Ci       |
| tazione Appaltante                                                                                                    | Messaggio dalla pagina Web                                                                                      |                                                                                                    | 23                                                                                                    |               |
|                                                                                                    | 2003 U. 25 RT                                                                                                   |                                                                                                    |                                                                                                    |               |
| Ente Audestramen                                                                                                    | Sei sicuro di voler prosegui                                                                                    | ire? da questo momento il hando risulterà                                                                                                    | in II                                                                                                    |               |
|                                                                                                    | rettifica e i fornitori non po                                                                                  | otranno presentare offerte fino a rettifica                                                                                                    | ente                                                                                                    |               |
|                                                                                                    | - recance erronneon non pe                                                                                      | presentare orreree nito a recented                                                                                                    |                                                                                                    |               |
|                                                                                                    | ultimata.                                                                                                    |                                                                                                    |                                                                                                    |               |
| ascicolo                                                                                                    | ultimata.                                                                                                    |                                                                                                    | ) Gara                                                                                                    |               |
| Fascicolo<br>FE000963                                                                                                    | ultimata.                                                                                                    |                                                                                                    | i Gara<br>434                                                                                                    |               |
| Fascicolo<br>FE000963                                                                                                    | ultimata.                                                                                                    | OK An                                                                                                    | nulla                                                                                                    |               |
| Fascicolo<br>FE000963<br>Fipo di Procedura                                                                                                   | ultimata.                                                                                                    | OK Ani                                                                                                    | nulla<br>Senza Crittografia                                                                                       |               |
| Fascicolo<br>FE000963<br>Fipo di Procedura<br>Negoziata                                                                                      | ultimata.                                                                                                    | OK Ani                                                                                                    | nulla<br>Senza Crittografia                                                                                       |               |
| Fascicolo<br>FE000963<br>Tipo di Procedura<br>Negoziata                                                                                      | Litimata.                                                                                                    | OK Ann<br>Invito                                                                                                    | nulla<br>Senza Crittografia                                                                                       |               |
| Fascicolo<br>FE000963<br>Fipo di Procedura<br>Negoziata<br>mporto Appalto<br>89.657.441,00                                                   | Iva Esclusa                                                                                                    | OK Ann<br>Invito<br>Importo Base Asta (iva esclusa)<br>89.657.441                                                                                                    | nulla<br>Senza Crittografia<br>Calcolo Soglia Anomalia<br>Si                                                      |               |
| Fascicolo<br>FE000963<br>Fipo di Procedura<br>Negoziata<br>mporto Appalto<br>89.657.441,00                                                   | Iva Esclusa                                                                                                    | OK Ann<br>Invito<br>Importo Base Asta (iva esclusa)<br>89.657.441                                                                                                    | nulla<br>Senza Crittografia<br>Calcolo Soglia Anomalia<br>Si                                                      |               |
| Fascicolo<br>FE000963<br>Fipo di Procedura<br>Negoziata<br>mporto Appalto<br>89.657.441,00<br>I.D.D.Indizione                                | Iva<br>Iva Esclusa<br>Data D.D.Indizione                                                                        | OK Ann<br>Invito<br>Importo Base Asta (iva esclusa)<br>89.657.441<br>Term. richiesta quesiti<br>23/04/2015 11:25:00                                                             | I Gara<br>434<br>izione<br>Senza Crittografia<br>Calcolo Soglia Anomalia<br>Si<br>Data I Seduta<br>23/04/2015 11: | 31:00         |
| Fascicolo<br>FE000963<br>Tipo di Procedura<br>Negoziata<br>Importo Appalto<br>89.657.441,00<br>N.D.D.Indizione                               | Va<br>Iva Esclusa<br>Data D.D.Indizione                                                                         | OK Ann<br>Invito<br>Importo Base Asta (iva esclusa)<br>89.657.441<br>Term. richiesta quesiti<br>23/04/2015 11:25:00                                                             | nulla<br>Senza Crittografia<br>Calcolo Soglia Anomalia<br>Si<br>Data I Seduta<br>23/04/2015 11:                   | 31:00         |
| Fascicolo<br>FE000963<br>Fipo di Procedura<br>Negoziata<br>mporto Appalto<br>89.657.441,00<br>V.D.D.Indizione<br>Visualizza notifiche<br>No  | Iva<br>Iva Esclusa<br>Data D.D.Indizione<br>Richiesta Quesito                                                   | OK Ann<br>Invito<br>Importo Base Asta (iva esclusa)<br>89.657.441<br>Term. richiesta quesiti<br>23/04/2015 11:25:00<br>Divisione in lotti<br>No                                 | nulla<br>Senza Crittografia<br>Calcolo Soglia Anomalia<br>Si<br>Data I Seduta<br>23/04/2015 11:                   | 31:00         |
| Fascicolo<br>FE000963<br>Fipo di Procedura<br>Negoziata<br>mporto Appalto<br>89.657.441,00<br>V.D.D.Indizione<br>Visualizza notifiche<br>No  | Itimata.  Forniture Iva Iva Iva Esclusa Data D.D.Indizione Richiesta Quesito Operatori invitati                 | OK Ann<br>Invito<br>Importo Base Asta (iva esclusa)<br>89.657.441<br>Term. richiesta quesiti<br>23/04/2015 11:25:00<br>Divisione in lotti<br>No                                 | nulla<br>Senza Crittografia<br>Calcolo Soglia Anomalia<br>Si<br>Data I Seduta<br>23/04/2015 11:                   | 31:00         |
| Fascicolo<br>FE000963<br>Tipo di Procedura<br>Negoziata<br>Importo Appalto<br>89.657.441,00<br>N.D.D.Indizione<br>Visualizza notifiche<br>No | Iva<br>Iva Esclusa<br>Data D.D.Indizione<br>Richiesta Quesito<br>Operatori invitati<br>Data Protocollo Generale | OK Ann<br>Invito<br>Importo Base Asta (iva esclusa)<br>89.657.441<br>Term. richiesta quesiti<br>23/04/2015 11:25:00<br>Divisione in lotti<br>No<br>Rispondere dal               | Genera PDF                                                                                                    | 31:00         |
| Fascicolo<br>FE000963<br>Fipo di Procedura<br>Negoziata<br>mporto Appalto<br>89.657.441,00<br>I.D.D.Indizione<br>/isualizza notifiche<br>No  | Itimata.                                                                                                    | OK Ann<br>Invito<br>Importo Base Asta (iva esclusa)<br>89.657.441<br>Term. richiesta quesiti<br>23/04/2015 11:25:00<br>Divisione in lotti<br>No<br>Rispondere dal<br>23/04/2015 | Genera PDF                                                                                                    | 31:00         |

Successivamente alla conferma e all'avviamento della revoca è possibile modificare le risorse informative utilizzate nell'ambito della procedura (es. i dati imputati in piattaforma e/o gli eventuali file allegati). Generalmente lo scopo dell'operazione è di porre rimedio ad eventuali errori materiali commessi dalla Stazione Appaltante , con riferimento ai documenti e dati della procedura in oggetto. La schermata che il sistema presenterà è la seguente:

| ara Inf                                                                                                    | Rettifica Gara - Internet Explorer                                                                                                    | ter bart mentiopers                               |                                 |                                                                                                    |                                         |                                   |
|----------------------------------------------------------------------------------------------------|----------------------------------------------------------------------------------------------------|---------------------------------------------------|---------------------------------|----------------------------------------------------------------------------------------------------|-----------------------------------------|-----------------------------------|
| https://testeproc.empulia.it                                                                                                    | https://testeproc.empulia.it/application/ctl_library                                                                                  | y/document/document.asp?MODE=SH0                  | W&JScript=RETTIFICA_GARA&DOCUME | NT=RETTIFICA_GARA&IDDOC=623768                                                                                                    | &CUR_FLD_SELE(                          | <b>a</b>                          |
|                                                                                                    | Rettifica Gara                                                                                                    |                                                   |                                 |                                                                                                    | chiudi                                  | Chiudi                            |
| Salva Invia Approva Non Ap<br><u>Proroga Rettifica Revoca</u><br>Nome TEST Gara le                                                                                               | Salva         Invia         Info Mail         Precedente           Compilatore         Titolo         Titolo         Rettifica gara N | Procedura di Gara <u>Stampa</u><br>lum. P007/2014 | Esporta in xIs<br>Protoc        | ollo Data invio Stato Fi<br>In Iavora                                                                                               | unzionale<br>azione                     | essaggio Inviato<br>2014 12:50:00 |
| Testata Destinatari Be<br>Stazione Appaltante                                                                                                    | Protocollo Bando<br>P007/2014<br>Descrizione<br>Test Gara                                                                             | CIG<br>1111                                       |                                 |                                                                                                    |                                         |                                   |
| InnovaPuglia S.p.A.<br>S.P. Casamassima Km.3 Val<br>C.F.: 06837080727<br>Tei: 0804670111 Fax: 08045<br>f.saponaro@innova.puglia.it<br>Fascicolo<br>FE000922<br>Tipo di Procedura | Nuova Data Termine Quesiti hh mm Nuova Data Presentazione Risposte hm mm Nuova Data Prima Seduta hh mm Augungi Allegato               |                                                   |                                 | Data Termine Quesiti (<br>07/10/2015 10:20<br>Data Presentazione Ri<br>07/10/2015 10:30<br>Data Prima Seduta Co<br>07/10/2015 10:31 | Corrente<br>isposte Corrente<br>orrente |                                   |
| Importo Base Asta (iva esclusa)<br>1.000,000                                                                                                    | Atti di Gara<br>El Eliminato Descrizione Allegato                                                                                     |                                                   | Nuova Descrizione               |                                                                                                    | Nuovo                                   |                                   |
| Data di Apertura Offerte<br>15/12/2014 12:51:00                                                                                                    | no Lettera di invito 🗐 <u>Rdi</u>                                                                                                    | P Enti lettera invito sotto 40.000.doc            | rettificato                     |                                                                                                    | Anegat0                                 |                                   |
| Appalto Verde<br>no                                                                                                    | Motivazione<br>Con riferimento alla procedura telema<br>atti di gara.                                                                 | atica                                             | determinazione n del            | i procede alla rettifica de                                                                                                    | gli                                     |                                   |
| Oggetto<br>Test                                                                                                    | Aggiungi Allegato<br>Avvisi di Rettifica                                                                                              |                                                   |                                 |                                                                                                    |                                         | @ 100% - F                        |

Al momento che la modifica di rettifica è stata effettuata è possibile salvare il documento di rettifica o attraverso "Invia" confermare direttamente la stessa. Il sistema segnalerà l'avvenuta Rettifica con un pop-up, come dimostra l'immagine seguente.

| Rettifica Gara                                                                                                    |                                              |                                                                                        |                                       |                          | <u>chi</u>                  |
|----------------------------------------------------------------------------------------------------|----------------------------------------------|----------------------------------------------------------------------------------------|---------------------------------------|--------------------------|-----------------------------|
| alva Invia <u>Info Mail</u> Precedente<br>Compilatore Titolo<br>ott. Rup D Rettifica gara                                                                              | <u>Procedura di Gara</u><br>a Num. P007/2014 | <u>Stampa</u> <u>Esporta in xIs</u>                                                    | Protocollo<br>PI002438-14             | Data invio<br>15/12/2014 | Stato Funzionale<br>Inviato |
| rotocollo Bando<br>107/2014<br>escrizione<br>est Gara                                                                                                    | CIG<br>1111                                  |                                                                                        |                                       |                          |                             |
| Iova Data Termine Quesiti<br>Iova Data Presentazione Risposte<br>Iova Data Prima Seduta<br>Iova Data Prima Seduta<br>Inti di Gara<br>minato Descrizione<br>rettificato | Alleg:                                       | - Internet Explorer proc.empulia.it/application/ctl_ Informazione eguito correttamente | ibrary/Message                        |                          | Nuovo Allegato              |
| otivazione<br>on riferimento alla procedura telematicasi<br>vvisi di Rettifica                                                                                         | comunica che con determin                    | azione n delsi proce                                                                   | de alla rettifica degli atti di gara. |                          |                             |
| escrizione                                                                                                    |                                              | Allegato                                                                               |                                       |                          |                             |
|                                                                                                    |                                              | Chrysant                                                                               | hemum ing                             |                          |                             |

# <u>REVOCA</u>

Ciccare sul link "**REVOCA**" è possibile annullare / invalidare la gara a causa di una problematica di forte rilevanza giuridica. E' possibile revocare una gara sia quando la stessa è ancora in fase di svolgimento che qualora siano scaduti i suoi termini di gara. Anche in questo caso come da schermate seguenti oltre alla motivazione di revoca è obbligatorio inviare un allegato più specifico.

| 🙆 Revoca - Internet Explorer                                                                                                    |                                                    |                                                                 |                        |
|----------------------------------------------------------------------------------------------------|----------------------------------------------------|-----------------------------------------------------------------|------------------------|
| https://testeproc.empulia.it/application/ctl_library/document/d                                                                                                    | ocument.asp?UpdateParent=no&MODE=SHOW&UScrip       | =PDA_COMUNICAZIONE_GENERICA&DOCUMENT=PDA_COMUNICAZIONE_GENERICA | AIDDOC=62362           |
| Revoca                                                                                                    |                                                    |                                                                 | chiudi                 |
| Salva         Invio         Esporta in xls         Stampa         Info Mail           Operatore         Titolo         Titolo         Revoca           Dott. Rup D         Revoca         Revoca         Revoca | Protocollo<br>DataProtocolloGenerale<br>15/12/2014 | Data<br>ProtocolloGenerale<br>AOO_Gara Informale Revoca         | Fase<br>In lavorazione |
| Protocollo Bando CIG/N. di<br>AOO_gara informale 1111<br>Oggetto<br>Test Gara Informale                                                                                                    | Gara Autorità CUP                                  |                                                                 |                        |
|                                                                                                    |                                                    | Canale Notifica<br>Mail                                         |                        |
| Testo della Comunicazione<br>Bloc style 🔽 🕼 💭 💭 📰                                                                                                    |                                                    |                                                                 |                        |
| Si comunica la revoca della presente procedura per le motiv                                                                                                    | razioni specificate in allegato.                   |                                                                 |                        |
| Aggiungi Allegato<br>Lista Allegati                                                                                                    |                                                    |                                                                 |                        |
| El Descrizione                                                                                                    |                                                    | Allegato                                                        |                        |
| t Avviso di Revoca                                                                                                    | ×                                                  | Koala ipg                                                       |                        |
|                                                                                                    |                                                    |                                                                 |                        |
|                                                                                                    |                                                    |                                                                 | € 90% ▼                |

Una volta completata la schermata di Revoca, è possibile o salvare la stessa o inviare definitivamente le modifiche al sistema . In caso di Invio, il sistema chiederà per l'ultima volta, prima di effettuare la Revoca, se si vuole completare l'operazione o meno, attraverso un messaggio di pop-up. Se si risponde in modo affermativo, successivamente un ulteriore pop-up ci indicherà l'avvenuta Revoca della Gara.

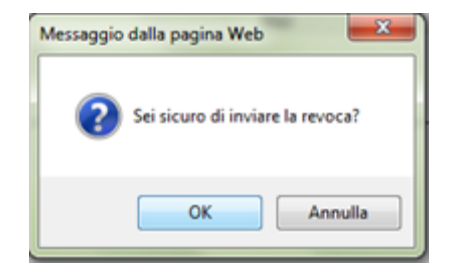

| 🔮 Revoca - Internet Explorer                                                                                                    | and the second second s |                                      | 0 Σ       |
|----------------------------------------------------------------------------------------------------|----------------------------------------------------------------------------------------------------|--------------------------------------|-----------|
| https://testeproc.empulia.it/application/ctl_library/document/document.asp?Upda                                                                                                    | teParent=no&JScript=PDA_COMUNICAZIONE_GENERICA&DOCUMENT=PDA_COMUNICAZIONE_GENE                                                                                                    | RICA&IDDOC=62362&MODE=SHOW&COMMAP    | ND=PROCE  |
| Revoca                                                                                                    |                                                                                                    |                                      | chiudi    |
| Salva Invio <u>Esporta in xis</u> <u>Stampa</u> <u>Info Mail</u><br>Operatore Titolo<br>Dott. Rup D Revoca                                                                                                | Protocollo     Data       PI002431-14     15/12/2014       DataProtocolloGenerale     ProtocolloGenerale       15/12/2014     AOO_Gara Informale Revoca                                                                                                    | Fase<br>Inviato                      |           |
| Protocollo Bando CIG/N. di Gara Autorità<br>AOO_gara informale 1111<br>Oggetto Test Gara Informale                                                                                                    | CUP                                                                                                    |                                      |           |
| Testo della Comunicazione<br>Si comunica la revoca della presente procedura per le motivazioni specificate in allegato.<br>Lista Allegati<br>Descrizione<br>Avviso di Revoca<br>Lista Operatori Economici | Informazione - Internet Explorer                                                                                                    |                                      | chiudi    |
|                                                                                                    |                                                                                                    |                                      |           |
| Ragione Sociale                                                                                                    |                                                                                                    | Protocollo<br>Riferimento Protocollo | Dettaglio |